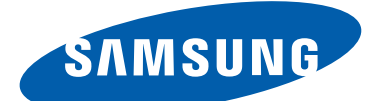

# **GT-I9260** 使用手册

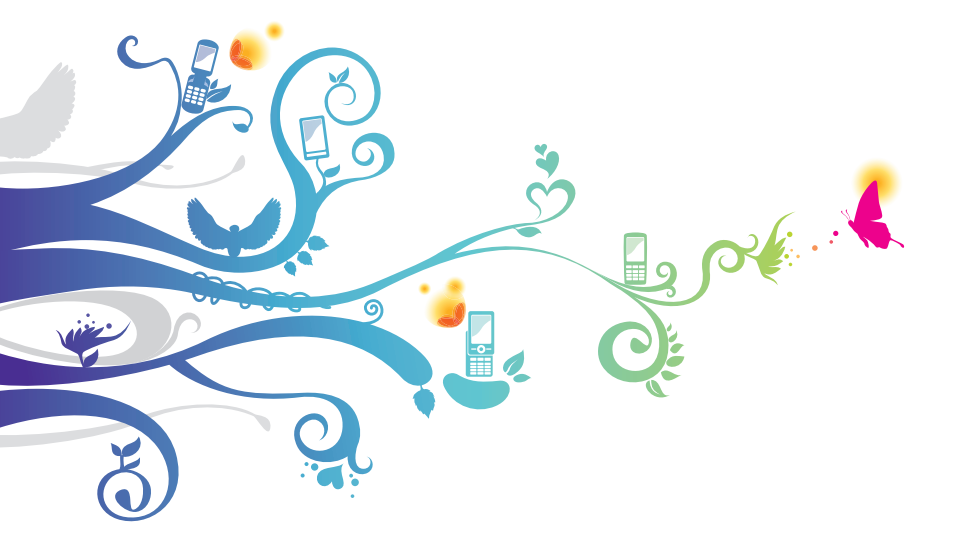

# 使用本手冊

感謝您選擇三星行動裝置。本裝置採用三星的卓越技 術和嚴格標準,給您帶來極高品質的行動通訊和娛樂 體驗。

此手册專用於指導您瞭解裝置的各項功能和特性。

## 請先參閱說明文件

- 使用裝置之前,請先閱讀完全手册及所有安全指示,以確保安全和妥善使用。
- •本手册當中的説明以裝置的預設設置爲基礎。
- 本手册中所用的圖像和螢幕截圖可能與實際產品不同。
- 本手册的内容可能與產品不同,也可能與服務供應
   業者或業者提供的軟體不同。如有變更,恕不另行
   通知。請造訪三星網站 (www.samsung.com/tw)以
   獲得手册的最新版本。
- 可用功能和附加服務可能因裝置、軟體或服務供應 業者而異。
- •本手册的格式設定和交付基於 Android 作業系統, 並可能因使用者的作業系統而異。
- 本裝置上的應用程式與相當電腦應用程式可能起 不同作用,此程式可能未包括電腦版本中的所有功 能。

- 應用程式及其功能可能因地區或硬體規格而異。三 星對由第三方應用程式導致的效能問題概不負責。
- 三星不負責修改登錄檔或作業系統軟體造成的效能 或不相容性問題。嘗試自訂作業系統,可能會導致 您的裝置或應用程式不能正常工作。
- •可以造訪三星網站 (www.samsung.com/tw) 升級裝置的軟體。
- 本裝置中提供的軟體、音訊、桌布和圖片被許可在 三星及其各自所有人之間有限使用。針對商業或其 他用途擷取和使用這些資料將違反版權法。三星對 使用者的此類版權侵權行爲概不負責。
- 使用訊息、上傳和下載、自動同步或位置服務等資料服務可能會產生額外費用。爲避免產生額外的費用,請選擇適當的資費計劃。如需詳細説明,請聯絡服務供應業者。
- •請加以妥善保存以供日後參考。

## 說明圖示

開始之前,請先熟悉本手册中使用的圖示:

- ▲ 警告 可能會對您或其他人造傷害的情形
- 小心 一 可能會導致裝置或其他設備受損的情形
- 注意 註解、使用提示或其他資訊
- 参閱 包含相關資訊的頁面;例如:
   ▶ 第 12 頁 (表示「請參閱第 12 頁」)
- → 接續內容 執行某個步驟時所必須選擇的選 項或選單順序,例如:在應用程式清單中, 選擇設定 → 音效 → 裝置鈴聲 (表示先選擇設 定,後面接著音效,然後再選擇裝置鈴聲)

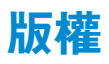

#### Copyright © 2012 Samsung Electronics

本手册受國際版權法保護。

未經 Samsung Electronics 事先書面許可,不得以任何形式或方式 (電子或機械) 複製、分發、轉譯或傳播本手册中的任何内容,包括影印、錄製或儲存在任何儲存裝置和檢索系統中。

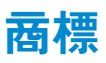

- SAMSUNG 和 SAMSUNG 標誌是 Samsung Electronics 的註册商標。
- Android 標誌、Google<sup>™</sup>、Google Maps<sup>™</sup>、
   Google Mail<sup>™</sup>、YouTube<sup>™</sup>、Google Play<sup>™</sup>
   Store、Google Latitude<sup>™</sup>、以及 Google Talk<sup>™</sup> 都
   是 Google, Inc. 的商標。
- Bluetooth<sup>®</sup> 是 Bluetooth SIG, Inc. 的全球註册商 標 ∘
- Wi-Fi<sup>®</sup>、Wi-Fi Protected Setup<sup>™</sup>、Wi-Fi Direct<sup>™</sup>、 Wi-Fi CERTIFIED<sup>™</sup>和Wi-Fi 標誌是Wi-Fi Alliance 的註册商標。
- DivX<sup>®</sup>、DivX Certified<sup>®</sup>、 及相關標誌都是 Rovi Corporation 或其子公司的商 標並按授權使用。

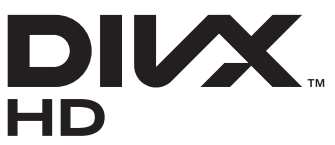

• 其他所有商標和版權的所有權歸各自所有人所有。

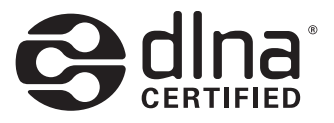

### 關於 DIVX 影片

DivX<sup>®</sup> 是由 Rovi Corporation 的子公司 DivX, LLC 建 立的數字視訊格式。本裝置爲可播放 DivX 視訊的官 方 DivX Certified<sup>®</sup> 裝置。請造訪 *www.divx.com*,瞭 解關於將檔案轉換至 DivX 視訊的詳細資訊與軟體工 具。

#### 關於 DIVX 點播影片

必須註册此 DivX Certified<sup>®</sup> 裝置,才能播放 DivX 點 播影片 (VOD)。若要取得註册碼,在裝置設定功能表 中找出 DivX VOD 部分。請上 vod.divx.com 網站瞭解 更多如何完成註册的資訊。

DivX Certified<sup>®</sup> 可播放 DivX<sup>®</sup> 視訊最高可達 HD 720p,包含收費内容。

# 功能表

| 組装                 | 11 |
|--------------------|----|
| 拆封                 | 11 |
| 裝置部位圖              | 12 |
| 按鍵                 | 14 |
| 插入 SIM 或 USIM 卡和電池 | 15 |
| 電池充電               | 17 |
| 插入記憶卡 (選購)         | 21 |
| 開始使用               | 23 |
| 開機或關機              | 23 |
| 使用觸控螢幕             | 24 |
| 使用動作               | 27 |
| 鎖定或解鎖觸控螢幕和按鍵       | 31 |
| 開始瞭解主螢幕            | 32 |
| 進入應用程式             | 37 |
| 啓動多個應用程式           | 39 |
| 自訂裝置               | 40 |
| 輸入文字               | 46 |
| 通訊                 | 52 |
| 通話                 | 52 |
| 訊息                 | 62 |
| Google Mail        | 64 |
| 電子郵件               | 66 |
| Talk               | 68 |
| ChatON             | 69 |
| Messenger          | 70 |
| Google+            | 70 |

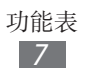

| 娛樂                          | 71  |
|-----------------------------|-----|
| 相機                          | 71  |
| 影片播放器                       |     |
| 媒體瀏覽器                       |     |
| 音樂播放器                       |     |
| FM 收音機                      |     |
| 個人資料                        |     |
| 聯絡人                         |     |
| S Planner                   |     |
| S Memo                      |     |
| 語音錄製                        |     |
| 網路和其於 GPS 的服務               | 104 |
| 網際網路                        | 104 |
| 啊你啊啊<br>Chrome              | 108 |
| Game Hub                    | 108 |
| か<br>画                      | 108 |
| 近回<br>道航                    | 110 |
| 与 <u>机</u><br>左 <u></u> 州服務 | 110 |
| Play 商店                     | 111 |
| Samsung Apps                | 112 |
| S Suggest                   | 112 |
| YouTube                     | 112 |
| 語音搜尋                        |     |
| 2=00                        | 445 |
|                             |     |
| USB 連線                      |     |
|                             |     |
|                             |     |

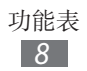

| AllShare Cast | <br>121 |
|---------------|---------|
| AllShare Play | <br>122 |
| 行動網路分享        | <br>125 |
| 藍牙            | <br>127 |
| GPS           | <br>129 |
| VPN 連線        | <br>130 |
| 工具            | <br>133 |
|               | <br>133 |
| 時鐘            | <br>133 |
| 下載            | <br>136 |
| Dropbox       | <br>137 |
|               | <br>138 |
| 我的檔案          | <br>138 |
| NFC           | <br>140 |
| Google        | <br>142 |
| SIM 工具組       | <br>143 |
| S Voice       | <br>143 |
| 設定            | <br>144 |
| 進入設定選項        | <br>144 |
| Wi-Fi         | <br>144 |
| 藍牙            | <br>144 |
| 數據使用量         | <br>144 |
| 更多設定          | <br>145 |
| 主螢幕模式         | <br>147 |
| 停用模式          | <br>148 |
| 音效            | <br>148 |
| 顯示            | <br>149 |
| 儲存空間          | <br>150 |

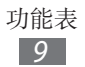

| 省電模式          | 150 |
|---------------|-----|
| 電池            | 150 |
| 應用程式管理員       | 151 |
| 位置服務          | 151 |
| 鎖定螢幕          | 151 |
| 安全性           | 152 |
| 語言與輸入         | 154 |
| 備份與重設         | 158 |
| 新增帳號          | 158 |
| 動作設定          | 159 |
| 配件            | 160 |
| 日期與時間         | 160 |
| 協助工具          | 161 |
| 開發人員選項        | 162 |
| 關於手機          | 163 |
| 疑難 <b>排</b> 解 | 164 |
| 注意事項          | 170 |

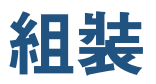

## 拆封

檢查產品包裝盒内是否有下列物品:

- 裝置
- 電池
- 快速入門指南

К

請僅使用三星認可的軟體。盜版或非法軟體可能 造成製造商保固範圍之外的損壞或故障。

- 視您所在地區或服務供應業者而定,裝置的隨 附項和可用配件可能會有所差異。
  - •可另向當地的三星零售商購買附加的配件。
  - 隨附項目僅針對本裝置設計,與其他裝置並不 相容。
  - 其他配件可能與您的裝置不相容。
  - 請僅使用三星核可的配件。未經核可的配件可 能導致裝置發生故障。

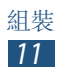

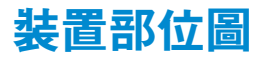

## > 正面

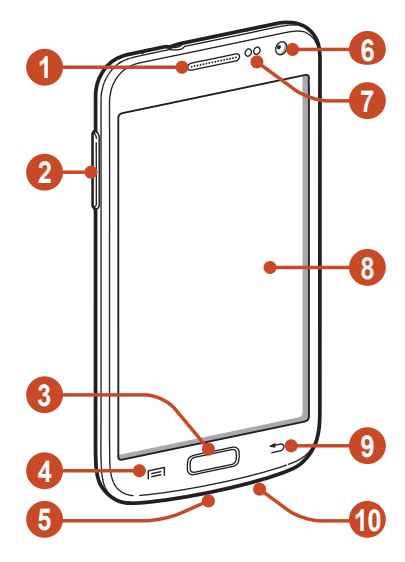

| 數字 | 功能       |
|----|----------|
| 0  | 聽筒       |
| 2  | 音量鍵      |
| 3  | 首頁鍵      |
| 4  | 選項鍵      |
| 6  | 多功能插孔    |
| 6  | 前置相機鏡頭   |
| 1  | 距離/光源感應器 |
| 8  | 觸控螢幕     |
| 9  | 返回鍵      |
| 10 | 麥克風      |

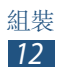

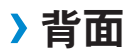

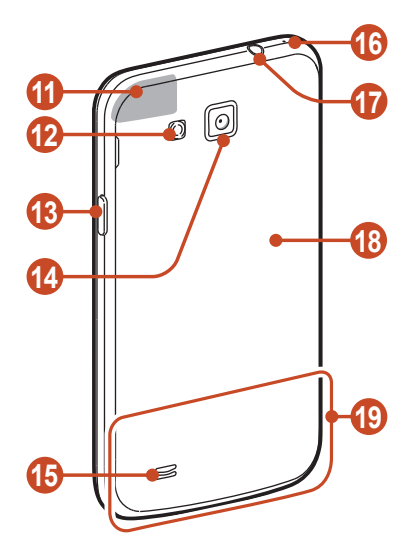

| 數字  | 功能                  |
|-----|---------------------|
| 1   | GPS 天線 <sup>1</sup> |
| (2) | 閃光燈                 |
| (3) | 電源/重設/鎖定鍵           |
| 14  | 後置相機鏡頭              |
| (5) | 揚聲器                 |
| 16  | 麥克風2                |
| 1   | 耳機插孔                |
| 18  | 背蓋                  |
| (19 | 主天線                 |

- 1. 使用 GPS 功能時請勿用手或其他物件觸碰或蓋住天線 周圍區域。
- 2.僅在使用免持聽筒功能或錄製影片時啓動。

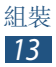

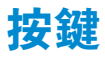

| 按鍵 |                    | 功能                                                                    |
|----|--------------------|-----------------------------------------------------------------------|
| Θ  | 電源/<br>重設1/<br>鎖定鍵 | 開啓裝置(按住);進入裝置<br>選項(按住);重設裝置(按住<br>8-10秒);關閉和鎖定觸控螢幕<br>或開啓螢幕。         |
|    | 選項鍵                | 開啓目前螢幕上可用選項的清<br>單;在主螢幕上,啓動搜尋應用<br>程式(按住);在使用某些應用程<br>式時開啓搜尋輸入視窗(按住)。 |
|    | 首頁鍵                | 返回主螢幕;開啓最近使用的應<br>用程式(按住);啓動SVoice應<br>用程式(按兩下)。                      |
|    | 返回鍵                | 返回上一個螢幕。                                                              |
|    | 音量鍵                | 調整裝置音量。                                                               |

1.如果裝置遇到嚴重錯誤、掛斷或當機,可能需重設裝置 才能重新使用。

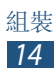

## 插入 SIM 或 USIM 卡和電池

選購行動電話服務時,您將收到一張 SIM 卡 (用户識 别卡),裡面載有選購的詳細資料,例如:個人識别號 碼 (PIN) 和自選服務。若要使用 UMTS 或 HSDPA 服 務,請購買 USIM 卡 (通用用户識别卡)。

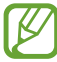

僅可使用 micro SIM 卡。

/ 取下背蓋。

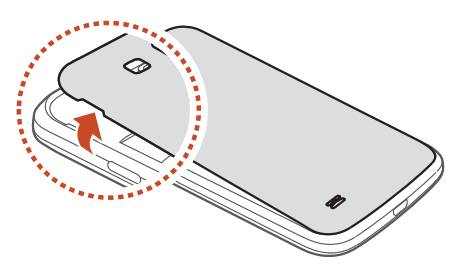

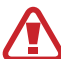

當您取下背蓋時,請小心不要傷及指甲。

請勿過度彎折或扭曲背蓋。這樣做可能會損壞背 蓋∘

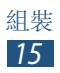

2 插入 SIM 或 USIM 卡,卡上有金色接點的一面朝下。

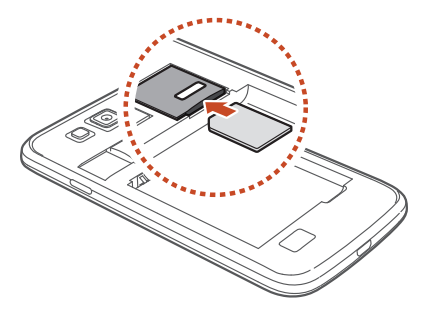

- 請勿將記憶卡插入 SIM 卡插槽。若記憶卡在
   SIM 卡插槽中卡住,必須將裝置送往三星服務中
   心取出記憶卡。
- 3 插入電池。

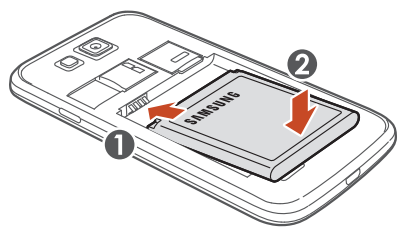

4 蓋上背蓋。

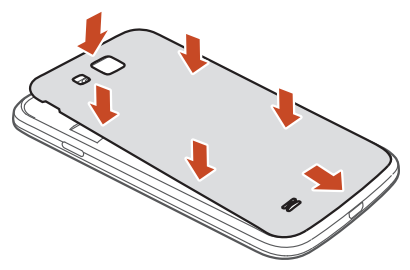

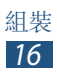

## 電池充電

Ø

首次使用裝置之前或長時間未使用電池時,必須先為 電池充電。您可用旅行充電器爲電池充電,或用 USB 傳輸線將裝置連接至電腦來進行充電。

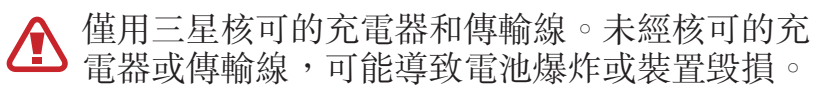

- 電池電力不足時,裝置會發出警示音和顯示電力不足訊息。將電池重新充電後,才能繼續使用裝置。
  - 如果電池已完全放電,則無法開啓裝置,即使 已連接旅行充電器。先爲耗完電的電池充電一 段時間,然後再嘗試開啓裝置。
  - 如果同時使用多個應用程式、使用網路應用程式或需要連接另一裝置的應用程式,電池電量 會消耗更快。爲避免斷開網路或在資料傳輸期 間斷電,應在電池完全充電後使用這些應用程式。

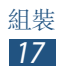

## > 用旅行充電器充電

ľ

1 將旅行充電器的較小一端插頭插入多功能插孔中。

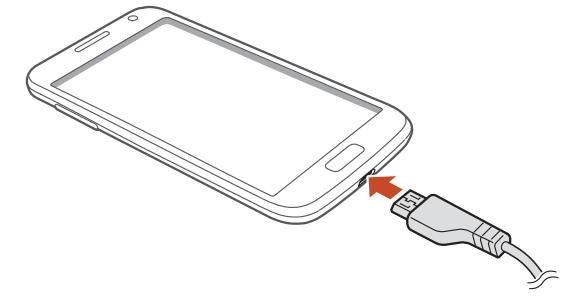

若旅行充電器連接不當,可能導致裝置嚴重毁損。任何因使用不當所造成的損壞,均不在保固範圍內。

- 2 將旅行充電器較大一端插入電源插座。
  - 如果裝置在充電時電壓不穩,觸控螢幕可能會 無法操作。若發生此情況,請從裝置上拔下旅 行充電器。
    - 装置在充電時會發熱。此是正常現象,不會影響裝置的使用壽命或性能。
    - 如果裝置不能正常充電,請將裝置和充電器帶 至三星服務中心。

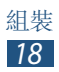

- 3 電池充滿電時,請先從裝置及電源插座拔除旅行充 電器。
- 裝置連線至旅行充電器時,請勿取下電池。這樣 做可能會損壞裝置。
- 為了節約能源,當不使用時請拔下旅行充電器插頭。旅行充電器本身没有電源開關,所以必須從插座上拔下旅行充電器的插頭以中斷電力供應。裝置在充電時插頭應緊密地保持在電源插座上。

#### 關於電池充電圖示

若在裝置關閉時給電池充電,將會顯示下列圖示,指 示目前電池充電狀態:

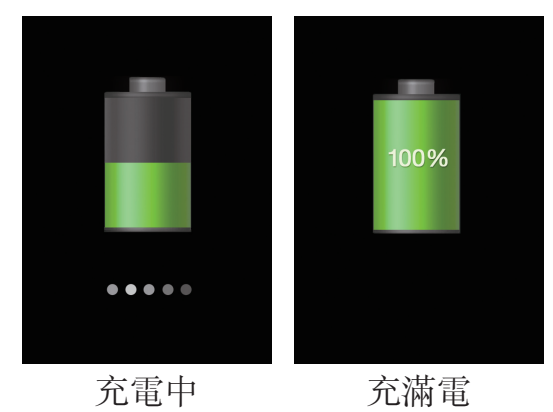

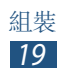

### >用 USB 傳輸線充電

充電前,請確保電腦已開機。

- 1 將 USB 傳輸線的較小一端 (micro USB) 插入多功 能插孔中。
- 2 將 USB 傳輸線的較大一端插入電腦上的 USB 連接 埠。

視所使用的 USB 傳輸線類型而定,可能需稍候
 片刻才能開始充電。

3 電池充滿電 (電池圖示不再移動)時,裝置拔除 USB 傳輸線,然後從電腦拔除傳輸線。

### > 減少電池消耗

裝置提供若干選項,可協助您節省電池電量。透過自 訂以下選項及取消背景執行的功能,可以延長裝置每 次充電的使用時間:

- 啓動省電模式。
- 在不使用裝置時,可以透過按下電源鍵切換到休眠 模式。
- •透過工作管理員關閉不必要的應用程式。
- 停用藍牙功能。
- 停用 Wi-Fi 功能。
- 停用應用程式的自動同步功能。
- 減少背光時間。
- •降低螢幕亮度。

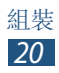

## 插入記憶卡 (選購)

裝置支援最高容量可到 64 GB 的記憶卡。視記憶卡製造商和類型而定,某些記憶卡可能與您的裝置並不相容。

三星使用經過核准的記憶卡業界標準,某些品牌可能與您的裝置不完全相容。使用不相容的記憶 卡可能會損壞裝置或記憶卡。也可能會損壞記憶 卡上儲存的資料。

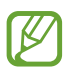

- 装置僅支援記憶卡的 FAT 檔案系統。如果插入 用不同檔案系統格式化的記憶卡,則裝置將要 求您重新格式化記憶卡。
- 經常寫入與清除資料,會縮短記憶卡的使用壽命。
- 將記憶卡插入裝置,則記憶卡的檔案目錄將顯示在 extSdCard 資料夾中。
- 1 取下背蓋。
- 2 將金色接點向下,插入記憶卡。

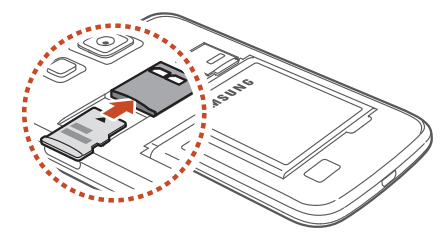

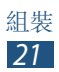

3 將記憶卡推入記憶卡插槽,直到鎖定到位。

4 蓋上背蓋。

#### > 移除記憶卡

確保裝置目前未使用記憶卡。

- *1* 在應用程式清單中,選擇設定 → 儲存空間 → 卸載 SD 卡 → 確定。
- 2 取下背蓋。
- 3 輕推記憶卡,直至從裝置脫離。
- 4 取出記憶卡。
- 5 蓋上背蓋。

請勿在裝置傳送或存取資訊時取出記憶卡,否則
 可能導致資料丢失或損壞記憶卡或裝置。

### > 格式化記憶卡

在電腦上格式化記憶卡,可能會導致記憶卡與裝置不 相容。請僅在裝置上格式化記憶卡。

#### 在應用程式清單中,選擇設定→儲存空間→格式化 SD卡→格式化SD卡→全部刪除。

A式化記憶卡前,請記得將所有重要資料製作備 份複本。使用者操作造成的資料遺失,不屬製造 商保固範疇。

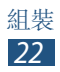

# 開始使用

## 開機或關機

- 1 按住電源鍵。
- 2 輸入 SIM 或 USIM 隨附的 PIN 碼, 然後選擇確定 (如有需要)。
- 若是首次開啓裝置,請根據下列螢幕上的指示 設定裝置。必須登入 Google 或建立 Google 帳 號才能使用需要與 Google 伺服器連結的應用程 式。

若要關機,按住電源鍵,然後選擇電源關閉→確定。

- 在禁止使用無線裝置的區域,例如:飛機上和 醫院裡,請遵守所有張貼的警告和核可人員的 指示。
  - ・若要僅使用裝置的非網路功能,切換至飛航模式。▶第145頁

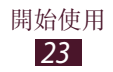

## 使用觸控螢幕

使用裝置觸控式螢幕,您可以更輕鬆地選擇項目或執 行各種功能。瞭解使用觸控螢幕的基本操作。

- 請勿用指尖按下觸控螢幕或在觸控螢幕上使用 尖利工具。這樣做可能會損壞觸控螢幕或使其 發生故障。
  - 請勿讓觸控螢幕接觸到其他電子裝置。靜電會 導致觸控螢幕出現故障。
  - 請勿讓觸控螢幕接觸到液體。在潮濕環境下或 沾到液體時觸控螢幕可能會出現故障。
  - 觸控螢幕閒置過長的時間,可能會導致殘影 (螢幕烙印)或重影。不使用裝置時請關閉觸控 螢幕。
- 爲了達到觸控螢幕的最佳使用效果,請在使用 裝置之前先移除螢幕保護膜。
  - 觸控螢幕的其中一層可偵測由人體發出的微弱 電荷。爲達到最佳效果,請使用指腹輕觸觸控 螢幕。觸控螢幕對尖銳物件的接觸,例如:手 寫筆或鋼筆,將不做出反應。

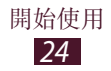

可透過以下動作來控制觸控螢幕:

#### 輕觸

輕觸一下以選擇或啓動功能表、 選項或應用程式。

#### 輕觸並按住

輕觸一個項目並持續2秒以上。

#### 滑動

輕觸一個項目並將其移至新位置。

#### 輕觸兩下

快速地輕觸一個項目兩次。

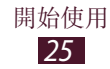

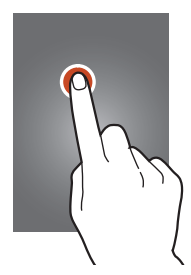

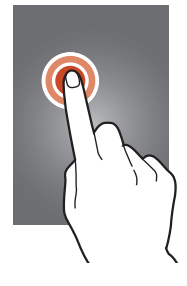

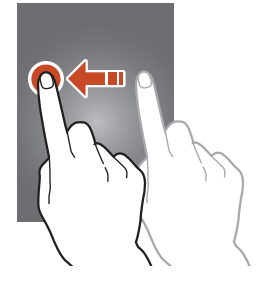

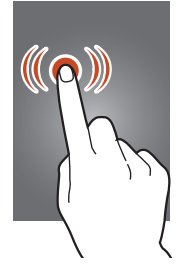

輕彈

向上、向下、向左或向右快速滑 動以瀏覽清單或螢幕。

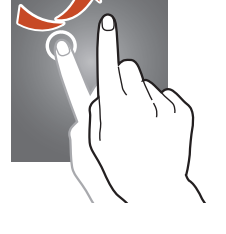

#### 雙指縮放

兩指分開放在螢幕上,然後透過 分合控制放大或縮小。

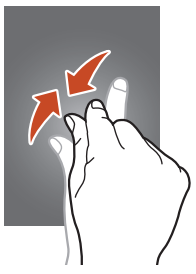

- • 在設定的時間内不使用裝置時,裝置會關閉 觸控螢幕。若要開啓螢幕,按下電源鍵或首頁 鍵。
  - 可以設定裝置在關閉螢幕前等待的時間長度。
     在應用程式清單中,選擇設定→顯示→螢幕 逾時。

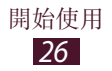

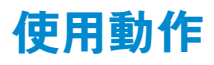

内建辨識系統允許您透過移動裝置或手部姿勢執行操 作。

若要使用這些功能,必須先啓動動作識别功能。在應 用程式清單中,選擇**設定→動作設定**。

#### 智慧提醒

一段時間不使用後或螢幕關 閉時拿起裝置。若有未接來 電或新訊息,裝置將會震 動。

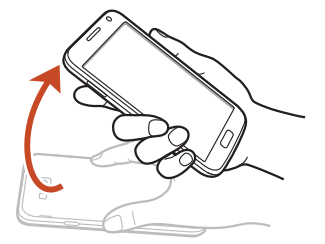

#### 體感撥號

在檢視通話、訊息或聯絡人 詳細資料時,拿起裝置並將 其貼近耳朵可撥打語音通 話。

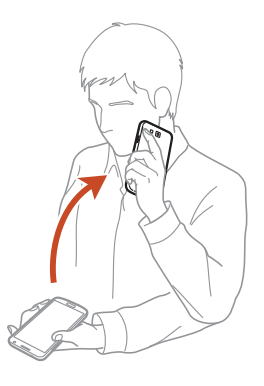

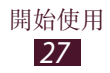

#### 傾斜以縮放

在檢視圖像或瀏覽網頁時, 兩手握住裝置,在螢幕上輕 觸並按住兩個點,然後來回 傾斜裝置可放大或縮小。

#### 移動瀏覽以移動圖示

當按住某個項目的同時,向 左或向右滑動裝置可將該項 目移至主螢幕或應用程式清 單中的另一頁。

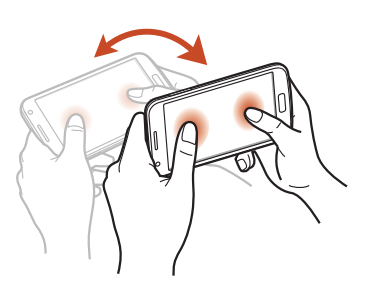

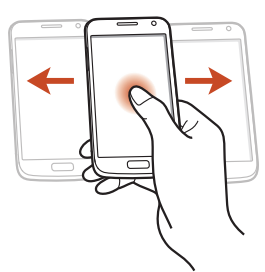

#### 平移以瀏覽圖像

當圖像放大顯示時,輕觸並 按住螢幕上的某點,然後向 任意方向滑動裝置可滑動檢 視圖像。

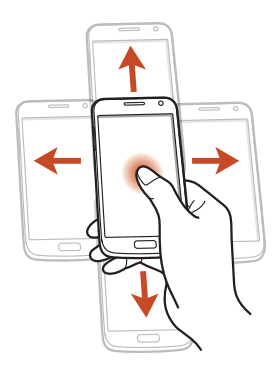

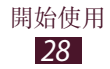

#### 搖動以更新

- 搖動裝置以搜尋藍牙裝置。
- 搖動裝置可更新電子郵件 訊息清單或來自 Yahoo News、Yahoo Finance 或 AccuWeather 的資訊。

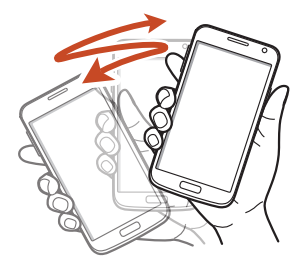

部分在桌面的 Widgets 可能無法以此方式更新 資訊。

#### 手拍置頂

輕觸兩下裝置可移至聯絡人 清單或電子郵件訊息的頂 部。

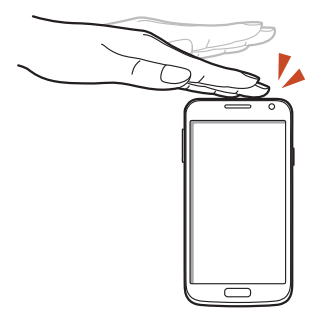

#### 翻轉以靜音/暫停

將裝置正面向下可關閉鈴 聲、暫停媒體播放或將 FM 收音機轉爲靜音。

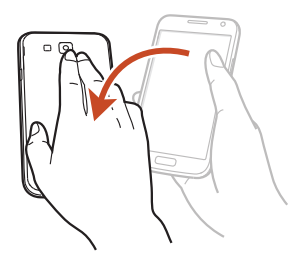

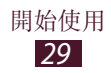

#### 滑動手掌以截圖

用手在螢幕上向左或向右擦 可擷取螢幕圖像。

在部分應用程式中,無
法使用截圖功能。

#### 手掌輕觸以靜音/暫停

用手掌觸摸螢幕可暫停媒體 播放或將 FM 收音機轉爲靜 音。

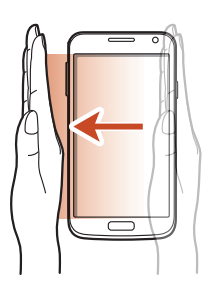

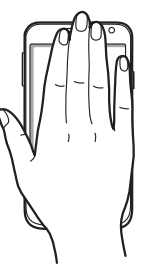

#### 旋轉

當螢幕鎖定時,輕觸並按住 螢幕,然後旋轉裝置至横向 檢視可啓動相機(相機捷徑啓 動時)。▶第151頁

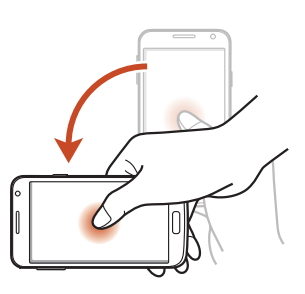

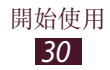

## 鎖定或解鎖觸控螢幕和按鍵

裝置未經使用一段時間後,會關閉觸控螢幕,並自動 鎖定觸控螢幕和按鍵,以防止任何不必要的裝置操 作。若要手動鎖定觸控螢幕和按鍵,按下電源鍵。 若要解鎖,按下電源鍵或首頁鍵開啓螢幕,然後用指 腹向任意方向滑動。

您可以透過動作解鎖螢幕。在應用 程式清單中,選擇設定→鎖定螢幕 →螢幕鎖定→動作設定→確定。 若要透過動作解鎖功能解鎖螢幕, 輕觸並按住螢幕上某點,然後向前 傾斜裝置。

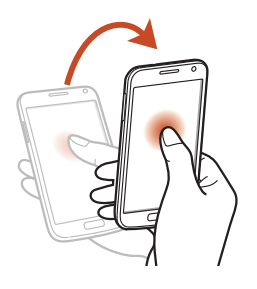

☑ 可以啓動螢幕鎖定功能以免别人使用或進入您的 裝置中儲存的個人資料和資訊。▶第42頁

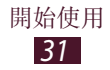

## 開始瞭解主螢幕

從主螢幕,可以檢視裝置現狀並進入應用程式。 主螢幕具有多個面板。向左或向右滑動以檢視主螢幕 上的面板。亦可從螢幕下方選擇某點以直接移至相應 的面板。

### > 指示圖示

視所在地區或服務供應業者而定,登幕上顯示的
 圖示可能有所不同。

| 圖示         | 定義             |
|------------|----------------|
| $\bigcirc$ | 無訊號            |
|            | 訊號强度           |
| G          | 已連接至 GPRS 網路   |
| E          | 已連接至 EDGE 網路   |
| Н          | 已連接至 HSDPA 網路  |
| tol)       | 已連接 Wi-Fi AP   |
| *          | 已啓動藍牙功能        |
| •          | 正在使用 GPS 應用服務  |
| ¢,         | 通話中            |
|            | 未接通話           |
| <b>*</b>   | 已連接至電腦         |
|            | 無 SIM 或 USIM 卡 |

| 圖示                                                                                      | 定義            |
|-----------------------------------------------------------------------------------------|---------------|
| ×                                                                                       | 新訊息           |
| $\mathfrak{O}$                                                                          | 已啓動鬧鐘         |
| R                                                                                       | 漫遊中 (在服務地區以外) |
| $\overset{\gg}{/\!\!\!\!\!\!\!\!\!\!\!\!\!\!\!\!\!\!\!\!\!\!\!\!\!\!\!\!\!\!\!\!\!\!\!$ | 已啓動靜音模式 (震動)  |
| M                                                                                       | 已啓動靜音模式 (靜音)  |
| X                                                                                       | 已啓動飛航模式       |
|                                                                                         | 發生錯誤或需謹慎      |
|                                                                                         | 電池電量          |

### > 使用通知面板

若要開啓通知面板,輕觸指示圖示並將其向下拖曳。 若要隱藏面板,將面板的底部向上拖曳。 從通知面板中,可以檢視裝置的目前狀態並使用以下 選項:

- Wi-Fi: 啓動或停用 Wi-Fi 功能。▶ 第 117 頁
- GPS: 啓動或停用 GPS 功能。▶ 第 129 頁
- **聲音**: 啓動或停用靜音模式。可以關閉裝置聲音或 將其設定爲在靜音模式下震動。
- •畫面旋轉:允許或阻止介面在旋轉裝置時旋轉。

- 藍牙: 啓動或停用藍牙功能。▶ 第 127 頁
- •行動資料: 啓動或停用數據連線。
- **封鎖模式**: 啓動或停用停用模式。在停用模式下, 裝置將封鎖所有通知。
- 省電模式: 啓動或停用省電模式。
- AllShare Cast: 啓動或停用 AllShare Cast 功能。
- •同步: 啓動或停用應用程式的自動同步功能。

可用選項視所在地區或服務供應業者而定。

#### > 變更主螢幕模式

主螢幕具有基本和簡易模式。在簡易模式下,可以透 過向主螢幕新增捷徑輕鬆進入最愛聯絡人、應用程式 和設定。

若要變更主螢幕模式,在應用程式清單中,選擇**設定** →**主螢幕模式**→模式。

### > 移動主螢幕上的項目

輕觸並按住項目,然後將其 拖曳到新位置。

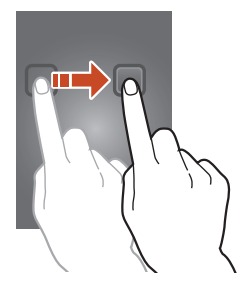

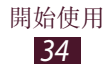

### > 從主螢幕移除項目

輕觸並按住項目,然後將其拖曳到資源回收筒。

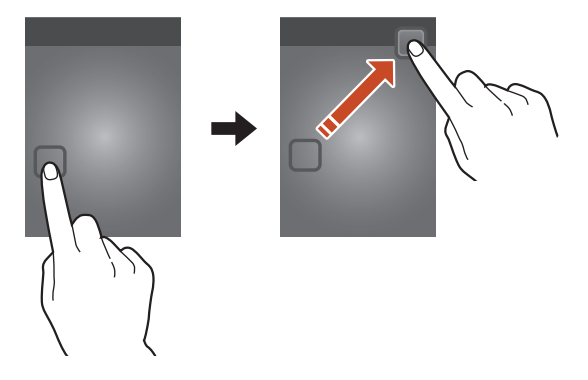

### > 自訂快速捷徑面板

您可以透過新增或移除應用程序捷徑來在主螢幕下方自訂快速捷徑面板。

- 若要移除應用程式項目,輕觸並按住圖示,然後將 其拖曳到資源回收筒。
- 若要新增應用程式捷徑,在主螢幕上輕觸並按住新應用程式捷徑,然後將其拖曳到空白位置。

### > 從主螢幕新增或移除面板

可以新增或移除主螢幕面板以整理 Widget。

- 1 在主螢幕上,將兩隻手指放在螢幕上並將手指互相 靠近以切換至編輯模式。
- 2 新增、移除或重新整理面板:
  - 若要移除面板,輕觸並按住面板的縮圖圖像,然 後將其拖曳到資源回收筒。

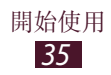

- 若要新增面板,選擇 ₽ 。
- 若要設定主螢幕的主面板,選擇 〇。
- 若要變更面板的順序, 輕觸並按住面板的縮圖圖 像,然後將其拖曳到新位置。

3 按下返回鍵以返回上一個螢幕。

### > 使用 Widget

Widget 是小型的應用程式,可在主螢幕上提供方便的 功能及資訊。

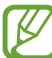

- 🕐 有些 Widget 連接至網路服務。使用基於網路 的 Widget,可能需支付額外費用。
  - 可用 Widget 視所在地區或服務供應業者而 定。

### 新增 Widget 到主螢幕

- 1 在應用程式清單中,選擇 Widgets 開啓 Widget 面 板∘
- 2 在 Widget 面板上向左或向右滑動以尋找 Widget。
- 3 輕觸並按住 Widget 以將其加到主螢幕。

#### 新增設定捷徑到主螢幕

您可以爲常用的設定選項新增捷徑到主螢幕。

- / 在應用程式清單中,選擇 Widgets 開啓 Widget 面 板∘
- 2 輕觸並按住設定捷徑,然後在主螢幕上放開。
- 3 選擇設定選項,例如SBeam或Wi-Fi。

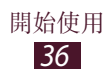
# 進入應用程式

啓動應用程式並使用裝置上的功能。可以重新整理應 用程式清單以滿足您的個人喜好,或從網際網路下載 應用程式以增强裝置的功能。

- 1 在主螢幕上,選擇 Apps 以進入應用程式清單。
- 2 向左或向右滑動至另一個螢幕。 亦可從螢幕下方選擇某點以直接移至相應的螢幕。
- 3 選擇應用程式。
- 4 按下返回鍵以返回上一個螢幕。按下首頁鍵以返回 主螢幕。
- 輕觸並按住應用程式清單中的圖示即可將應用
   程式捷徑加到主螢幕上。
  - 如果在使用一些功能時旋轉裝置,介面亦會旋轉。若要阻止介面旋轉,選擇設定→顯示→
     自動旋轉螢幕。
  - 使用裝置時,同時按住首頁鍵和電源鍵可擷取 螢幕影像。影像將儲存在我的檔案 → 所有檔案
     → sdcard0 → Pictures → Screenshots。

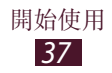

### > 整理應用程式

可以變更應用程式於應用程式清單中的順序,或將其歸人不同的類別組。

- 1 在應用程式清單中,按下選項鍵,然後選擇編輯。
- 2 輕觸並按住應用程式圖示。
- 3 整理應用程式:
  - •若要移動應用程式,將其拖曳到新位置。
  - 若要將應用程式加到新資料夾,將其拖曳到建立 資料夾。
  - 若要將應用程式移動到新面板,將其拖曳到**建立** 頁面。
  - •若要卸載應用程式,將其拖曳到解除安装。
- 將應用程式拖曳到應用程式資訊,可檢視關於應 用程式的資訊。
- 4 選擇儲存。

## > 下載應用程式

- 1 在應用程式清單中,選擇 Play 商店或 Samsung Apps。
- 2 搜尋應用程式並將其下載到裝置。

若要安裝從其他來源下載的應用程式,輕觸設定
 → 安全性 → 未知的來源。

# > 解除安装應用程式

- 1 在應用程式清單中,按下選項鍵,然後選擇解除安裝。
- 2 在應用程式圖示上選擇 ●,然後選擇確定。

僅可解除安裝已下載的應用程式。

### > 進入最近使用的應用程式

- 1 按住首頁鍵以檢視最近使用過的應用程式。
- 選擇應用程式。

# 啟動多個應用程式

裝置可以同時執行多個應用程式,以便實行多工作 業。若要啓動多個應用程式,可在使用某個應用程式 時按下首頁鍵。然後從主螢幕選擇要啓動的其他應用 程式。

### > 管理應用程式

可用工作管理員來管理多個應用程式。

- 1 按住首頁鍵,然後選擇 ○→ 啟動的程式。 工作管理員會啓動並顯示啓動的應用程式。
- 2 控制啓動的應用程式:
  - •若要切換應用程式,從清單中進行選擇。
  - •若要關閉應用程式,選擇結束。
  - 若要關閉所有使用中應用程式,選擇**全部結束**。

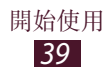

# 自訂裝置

依照自己的偏好變更設定以充分運用裝置。

## > 變更顯示語言

- 1 在應用程式清單中,選擇設定→語言與輸入→語言。
- 選擇語言。

#### > 開啟或關閉觸碰音

在應用程式清單中,選擇設定 → 音效 → 觸控音效。

### > 調整裝置的音量

- 1 按下音量鍵的上鍵或下鍵。
- 2 選擇 ₩, 然後拖曳滑桿以調整各種聲音的音量級 别。

## >變更來電鈴聲

- 1 在應用程式清單中,選擇設定→ 音效→ 装置鈴 聲。
- 2 選擇鈴聲 → **確定**。

### > 切換至靜音模式

若要啓動或取消裝置的靜音,執行下列其中之一:

- 輕觸指示圖示區域並將其向下拖曳以開啓通知面板,然後選擇聲音。
- 按住電源鍵, 然後選擇**靜**晉或**震動**。
- • 在應用程式清單中,選擇電話→鍵盤,然後輕觸並 按住 #

## > 選擇主螢幕的桌布

- 1 在應用程式清單中,選擇設定 → 顯示 → 桌布 → 主螢幕。
- 2 選擇圖像資料 $\phi$  → 圖像。

### > 變更顯示字型

- 1 在應用程式清單中,選擇設定 → 顯示 → 字型樣 式。
- 2 選擇字型 → 是。

### > 調整螢幕亮度

裝置包括光源感應器,該感應器可檢測環境光線級 別,並自動調整螢幕亮度。亦可手動設定螢幕的亮 度。

IV **螢幕亮度會影響裝置消耗電池電量的快慢程度。** 

### 設定裝置以自動調整亮度

- 1 在應用程式清單中,選擇設定→顯示→螢募亮度。
- 2 選擇自動調整亮度旁的核取方塊。
- 3 選擇**確定**。

裝置在明亮的環境會自動調高亮度,在晦暗的環境 會自動調低亮度。

#### 手動調整亮度

- 1 在應用程式清單中,選擇設定→顯示→螢募亮度。
- 2 清除自動調整亮度旁的核取方塊。
- 3 向左或向右拖曳滑桿。
- 4 選擇確定。

### ) 鎖定裝置

啓動螢幕鎖定功能可鎖定裝置。

- 如果忘記密碼,需要將裝置帶至三星服務中心 進行重設。
  - 對於因非法軟體所造成的密碼或私人資料遺失 或其他損害,三星概不負責。

### 設定臉部偵測解鎖

- 1 在應用程式清單中,選擇設定→鎖定螢幕→螢幕 鎖定→臉部解鎖。
- 2 選擇下一個  $\rightarrow$  開始設定  $\rightarrow$  繼續。
- 3 調整裝置以適應圖内的臉孔。
- 4 獲得的臉孔正確時,選擇繼續。
- 5 完成設定輔助解鎖 PIN 碼或圖形。

#### 設定臉部及語音識別解鎖

- 1 在應用程式清單中,選擇設定→鎖定螢幕→螢幕 鎖定→臉部及語音。
- 2 選擇下一個 → 開始設定 → 繼續。
- 3 調整裝置以適應圖内的臉孔。
- 4 獲得的臉孔正確時,選擇繼續。
- 5 選擇 ♀。
- 6 説一個字詞或短語 4 次以用作解鎖命令。
- 7 選擇 Done。
- 8 完成設定輔助解鎖 PIN 碼或圖形。

### 設定解鎖圖形

- 1 在應用程式清單中,選擇設定→鎖定螢幕→螢幕 鎖定→圖形。
- 2 檢視螢幕上的指示和範例圖形,然後選擇**下一個**。
- 3 畫出圖形將至少4個點連接起來,然後選擇繼續。
- 4 再次畫出圖形並選擇**確認**。
- 5 完成備份 PIN 設定。

若忘記解鎖圖形,可透過備份 PIN 停用螢幕鎖定 功能。

#### 設定解鎖 PIN 碼

- 1 在應用程式清單中,選擇設定→鎖定螢幕→螢幕 鎖定 → PIN。
- 2 輸入新的 PIN 碼並選擇繼續。
- 3 再次輸入 PIN 碼,然後選擇確定。

#### 設定解鎖密碼

- 1 在應用程式清單中,選擇設定→鎖定螢幕→螢幕 鎖定→密碼。
- 2 輸入新的密碼 (英數字元) 並選擇繼續。
- 3 再次輸入密碼,然後選擇**確定**。

# > 鎖定 SIM 卡或 USIM 卡

可以使用 SIM 或 USIM 卡提供的 PIN 碼來鎖定裝置。啓用 SIM 或 USIM 卡鎖定後,每次開啓裝置或進入需要 PIN 的功能表均必須輸入 PIN 碼。

1 在應用程式清單中,選擇設定→安全性→設定 SIM 卡鎖定→SIM卡鎖。

2 輸入 PIN 碼,然後選擇確定。

- •若錯誤 PIN 碼的輸入次數過多,將會封鎖該 SIM 或 USIM 卡。必須輸入 PIN 解鎖碼 (PUK) 以便解除鎖定 SIM 或 USIM 卡。
  - 若因輸入錯誤的 PUK 而鎖死了 SIM 或 USIM 卡,請帶 SIM 或 USIM 卡至服務供應業者處解 鎖。

### > 啟動尋找我的手機功能

有人在您遺失或遭竊的裝置中插入新 SIM 或 USIM 卡 時,尋找我的手機功能會自動將該聯絡人號碼傳送至 特定收件人,以協助您定位您的裝置並將其找回。若 要使用此功能,必須建立三星帳號,以便透過網際網 路遠端控制裝置。

- 1 在應用程式清單中,選擇設定→安全性→變更 SIM卡提醒。
- 2 選擇登入。
  若要建立三星帳號,選擇建立新帳號。
- 3 輸入電子郵件地址和三星帳户密碼,然後選擇登入。

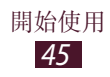

- 4 向右拖曳變更SIM卡提醒開關。
- 5 選擇**提醒訊息**。
- 6 輸入將傳送給收件人的文字訊息,然後選擇確定。
  7 新增收件人:
  - 選擇**建立**,然後手動輸入電話號碼,包括國家代 碼和+號。
  - 選擇**聯絡人**,從聯絡人清單中選擇電話號碼。
- 8 選擇儲存。

# 輸入文字

可透過下列方式輸入文字:對著麥克風説話、在虛擬 鍵盤上選擇字元或在螢幕上書寫。

有些語言不支援文字輸入。若要輸入文字,必須
將其變更爲受支援的輸入語言之一。

#### > 變更文字輸入法

- 2 從文字欄位中,輕觸指示圖示區域,然後將其向下 拖曳以開啓通知面板。
- 2 選擇選擇輸入法→文字輸入法。

# > 透過 Google 語音輸入功能輸入文字

1 對著麥克風說出文字。

2 完成後,選擇 🚟。

② 若要新增語音識别的輸入語言,選擇語言→新 增其他語言。

## > 使用三星中文輸入法輸入文字

1 選擇 🛱 → 語言輸入設定 → 鍵盤類型。

2 透過選擇英數字元鍵或在螢幕上書寫來輸入文字。 亦可使用以下按鍵:

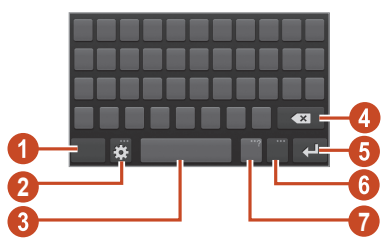

| 數字 | 功能                                               |
|----|--------------------------------------------------|
| 0  | 輸入數字和標點符號。                                       |
| 2  | 進入鍵盤設定;輕觸並按住 20 以切換至<br>手寫模式,透過語音輸入文字或進入剪<br>貼簿。 |
| 3  | 插入空格。                                            |
| 4  | 清除輸入。                                            |
| 6  | 開始新的一行。                                          |
| 6  | 變更輸入語言。                                          |

| 數字 | 功能                        |
|----|---------------------------|
| 7  | 插入句號;開啓表情符號面板(輕觸並按<br>住)。 |

🖉 在手寫面板上,可使用以下手勢:

| 功能    | 手勢       |
|-------|----------|
| 空格鍵   | $\sim$   |
| 輸入鍵   | <b>1</b> |
| 清除輸入鍵 | •        |

使用 3x4 鍵盤輸入文字時,可使用以下模式:

| 模式             | 功能                                                                                                    |
|----------------|----------------------------------------------------------------------------------------------------|
| 筆劃             | <ol> <li>選擇適當的虛擬鍵。若不確定要輸入的筆劃,選擇 圖。</li> <li>選擇 ☑ 並從出現的清單中選擇字元。</li> </ol>                                                                            |
| 注音             | <ol> <li>1. 選擇 注音 以切換至注音模式。</li> <li>2. 選擇適當的虛擬按鍵以輸入注音。</li> <li>3. 選擇 ☑ 並選擇字元。</li> </ol>                                                           |
| ABC            | <ol> <li>1. 選擇 ■ 以切換至 ABC 模式。</li> <li>2. 選擇相應的虛擬鍵,直到適當的字<br/>元出現。</li> </ol>                                                                        |
| XT9 (預測文<br>字) | <ol> <li>在 ABC 模式中,選擇 XT9。XT9<br/>旁邊的綠點會亮起。</li> <li>選擇相應的虛擬鍵輸入字詞。</li> <li>出現正確的字詞時,選擇 U<br/>插入空格。若未出現正確的字詞,<br/>從顯示的清單中選擇 N 和替代文<br/>字。</li> </ol> |

| 模式 | 功能                                                                                     |
|----|----------------------------------------------------------------------------------------|
| 數字 | <ol> <li>選擇 123 以切換至數字模式。</li> <li>選擇數字。</li> <li>輕觸並按住虛擬鍵可輸入數字。</li> </ol>            |
| 符號 | <ol> <li>1. 選擇 Sym 以切換至符號模式。</li> <li>2. 選擇 ▲ 或 ▼ 滑動至符號集。</li> <li>3. 選擇符號。</li> </ol> |

# > 使用三星鍵盤輸入文字

- 1 從文字欄位中,輕觸指示圖示區域,然後將其向下 拖曳以開啓通知面板。
- 2 選擇選擇輸入法 → 設定輸入法,然後選擇三星鍵 盤旁邊的 🛱 → 縱向鍵盤類型 → 鍵盤類型。
- 3 透過選擇英數字元鍵輸入文字。

輸入文字時,旋轉裝置以寬螢幕檢視 QWERTY 鍵盤。依需要選擇虛擬鍵以輸入文字。

亦可使用以下按键:

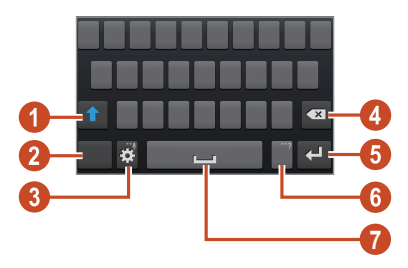

| 數字 | 功能        |
|----|-----------|
| 0  | 變更大小寫。    |
| 2  | 切換文字輸入模式。 |

開始使用 **49** 

| 數字 | 功能                                        |
|----|-------------------------------------------|
| 3  | 進入鍵盤設定;輕觸並按住 · 切換至手<br>寫模式,或進入語音輸入功能或剪貼簿。 |
| 4  | 清除輸入。                                     |
| 6  | 開始新的一行。                                   |
| 6  | 插入句號;開啓符號面板 (按住)。                         |
| 7  | 插入空格。                                     |

當啓動預測文字 (XT9) 模式,可使用連續輸入, 在鍵盤上滑動輸入文字。▶ 第154 頁

使用 3x4 鍵盤輸入文字時,可使用以下模式:

| 模式  | 功能                                                                                      |
|-----|-----------------------------------------------------------------------------------------|
| ABC | <ol> <li>選擇 醫 以切換至 ABC 模式。</li> <li>選擇相應的虛擬鍵,直到適當的字<br/>元出現。</li> </ol>                 |
| 數字  | <ol> <li>選擇 圖以切換至數字模式。</li> <li>選擇數字。</li> <li>可在 ABC 模式下,輕觸並按住<br/>虛擬鍵輸入數字。</li> </ol> |
| 符號  | <ol> <li>1. 選擇 I 以切換至符號模式。</li> <li>2. 選擇 ◀ 或 ▶ 滑動至符號集。</li> <li>3. 選擇符號。</li> </ol>    |

## 〉複製和貼上文字

從文字欄位中,可以將文字複製並貼上到另一應用程 式。

- 1 輕觸並按住一段文字。
- 2 拖曳 或 以選擇要複製的文字。
- 3 選擇 🛛 或 🛚 以將文字加到剪貼簿。
- 4 在另一應用程式中,將游標放置於將要插入文字的 位置。
- 5 選擇 → 貼上,以將文字從剪貼簿插入至文字欄 位。

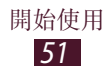

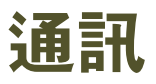

# 通話

瞭解如何使用通話功能,例如撥打和接聽電話,通話 期間使用可用的選項,或自訂及使用通話相關功能。

- ● 為避免意外輸入,可開啓距離感應器,以便在 裝置緊貼臉部時鎖定觸控螢幕。▶ 第 60 頁
  - 身體或衣物的靜電放電可能會在通話期間對距 離感應器造成干擾。

# > 撥打電話

K

- 1 在應用程式清單中,選擇電話→鍵盤,然後輸入 區域號碼和電話號碼。
- 2 選擇 < 撥打語音通話。</li>
   若要撥打視訊通話,選擇
- 3 選擇用於撥打電話的應用程式 (如有需要)。
- 4 選擇結束通話以結束通話。
  - •可以在聯絡人清單中儲存經常呼叫的號 碼。▶第94頁
    - ・若要進入最近呼叫的通話記錄並重撥號碼,選 擇電話→記錄。

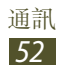

# > 接聽來電

 1 來電時,選擇 ■,然後將手指向外滑動超過圓形範 圍。

若要關閉裝置鈴聲,按下音量鍵。

2 選擇結束通話以結束通話。

## > 拒絕來電

來電時,選擇 **%**,然後將手指向外滑動超過圓形範 圍。

若要在拒絶來電時給來電者傳送訊息,向上拖曳螢幕底部的拒絶訊息列。

☑ 可以從多條預設訊息中選擇一條訊息或建立自己 的訊息。▶第59頁

### > 撥打國際通話

- 1 在應用程式清單中,選擇電話→鍵盤,然後輕觸 並按住0+以插入+字元。
- 2 輸入完整的號碼 (國家代碼、區域號碼和電話 號碼)。
- 3 選擇 ₹ 撥打該號碼。

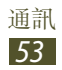

# > 使用耳機

將耳機連接至裝置,即可方便地接聽電話及控制通 話。

- •若要接聽通話,按下耳機按鈕。
- 若要拒絶來電,按住耳機按鈕。
- •若要保留目前通話並接聽插撥,按下耳機按鈕。
- 若要結束目前通話並恢復保留通話的交談,按住耳機按鈕。
- •若要結束通話,按下耳機按鈕。

### > 在語音通話中使用選項

在語音通話中可使用下列選項:

可用選項視所在地區或服務供應業者而定。

- •若要調整通話音量,向上或向下按音量鍵。
- ・若要保留來電者通話,選擇 ■。若要恢復已保留通話,選擇 ■。
- 若要撥打第二通電話,選擇**新增通話**,然後撥打新 號碼。
- •若要在兩個通話間切換,選擇切換。
- ・若要接聽第二通電話,當來電插撥鈴聲響起時,選 擇 ♥,然後將手指向外滑動超過圓形範圍。裝置會 自動保持第一個通話。您必須開啓來電插撥服務才 能使用本功能。
- 若要開啓鍵盤,選擇撥號器。

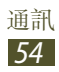

- •若要啓動免持聽筒功能,選擇喇叭。
- 在 曹雜環境中使用喇叭功能,可能很難聽清楚某 些通話内容。爲了達到更好的音訊效果,使用正 常電話模式。
- •若要關閉麥克風使其他人無法聽到,選擇**靜音**。
- •若要透過藍牙耳機跟對方通話,選擇**耳機**。
- 若要進行多方通話(電話會議),請撥打或接聽另一個通話,並在連接到第二方時選擇合併通話。重複該項操作,以便加入更多方。您必須開啓多方通話服務才能使用此功能。
- 若要開啓聯絡人清單,按下選項鍵,然後選擇聯絡人。
- •若要建立備忘錄,按下選項鍵,然後選擇**備忘錄**。
- 若要將目前通話方與保留通話方連接,按下選項 鍵,然後選擇轉移。雙方的通話將會斷開。

## > 在視訊通話中使用選項

在視訊通話中可使用下列選項:

✓ 可用選項視所在地區或服務供應業者而定。

- 若要在前置相機與後置相機間進行切換,選擇切換 相機。
- •若要關閉麥克風使其他人無法聽到,選擇靜音。
- 若要向對方隱藏自己的圖像,按下選項鍵,然後選 擇隱藏我。
- 若要選擇顯示給對方的影像,按下選項鍵,然後選 擇**外寄影像**。
- •若要開啓鍵盤,按下選項鍵,然後選擇鍵盤。

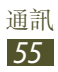

- 若要透過藍牙耳機跟對方通話,按下選項鍵,然後 選擇切換到耳機。
- 若要停用揚聲器功能,按下選項鍵,然後選擇喇叭
   關閉。
- 若要爲影像套用表情符號,按下選項鍵,然後選擇
   動畫表情符號。
- 若要爲影像套用修飾圖示,按下選項鍵,然後選擇
   主題檢視。
- 若要將檢視模式變更爲卡通檢視,按下選項鍵,然 後選擇**啟用卡通檢視**。
- 輕觸並按住對方的影像可進入下列選項:
  - 若要擷取對方的圖像,選擇拍攝影像。
  - 若要錄製一段對方圖像的影片,選擇錄影。

2 在許多區域,未經准許錄製通話屬非法行為。錄
製通話前,永遠先徵得對方准許。

### 〉檢視和撥打未接來電

裝置將顯示未接來電。若要返回通話,輕觸指示圖示 區域,並將其向下拖動以開啓通知面板,然後選擇未 接來電通知。

### > 設定自動拒絕

使用自動拒絶可自動拒絶特定號碼的來電。

- *1* 在應用程式清單中,選擇**電話**。
- 2按下選項鍵,然後選擇**通話設定**  $\rightarrow$  拒接來電。

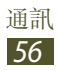

- 3 向右拖動**自動拒接模式**開關。
- 4 選擇自動拒接模式 → 選項。

| 選項   | 功能             |
|------|----------------|
| 所有號碼 | 拒絶所有來電。        |
| 僅黑名單 | 拒絶黑名單上電話號碼的來電。 |

- 5 選擇**黑名單**。
- 6 選擇**建立**。
- 7 輸入號碼並選擇儲存。 可以爲號碼設定條件。
- 8 若要加入更多號碼,重複執行步驟 6-7。

#### > 啟動固定撥號 (FDN) 模式

在 FDN 模式下,裝置將阻止撥出通話,位於 SIM 或 USIM 卡上 FDN 清單中儲存的號碼除外。

- / 在應用程式清單中,選擇電話。
- 2 按下選項鍵,然後選擇通話設定→其他設定→固 定撥號。
- 3 選擇**啟用固定撥號**。
- 4 輸入 SIM 或 USIM 隨附的 PIN2 碼,然後選擇確 定。
- 5 選擇**固定撥號清單**並新增聯絡人。

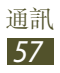

### > 設定來電轉接

來電轉接是一種網路功能,用於將來電傳送到指定的 號碼。可以針對幾種不同情況分别設定此功能。

- 1 在應用程式清單中,選擇電話。
- 2 按下選項鍵,然後選擇通話設定→來電轉接→通 話類型。
- 3 選擇一個情況。
- 4 輸入將轉接通話號碼,然後選擇**啟用**。 您的設定將傳送到網路。

### > 設定通話限制

通話限制是一種網路功能,用於限制某些類型的通話,避免他人用您的裝置撥打電話。

- 1 在應用程式清單中,選擇電話。
- 2 按下選項鍵,然後選擇通話設定→其他設定→通 話限制→通話類型。
- 3 選擇一個通話限制選項。
- 4 輸入通話限制密碼,然後選擇確定。 您的設定將傳送到網路。

### > 設定來電插撥

來電插撥是一種網路功能,用於在通話時提醒有其他 來電。本功能僅用於語音通話。

- *1* 在應用程式清單中,選擇**電話**。
- 2 按下選項鍵,然後選擇通話設定 → 其他設定 → 來 電待接。

您的設定將傳送到網路。

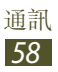

### > 檢視通話或訊息記錄

可以檢視按類型篩選的通話和訊息記錄。

1 在應用程式清單中,選擇電話→記錄。

2 按下選項鍵,然後選擇檢視方式→選項。

可以透過在記錄項目上向左或向右滑動來向聯絡 人撥打電話或傳送訊息。

3 選擇記錄項目,檢視其詳細資料。

從詳細資料檢視表中,可以撥打電話、傳送訊息 給該號碼,或將該號碼增加到聯絡人清單或自動 拒絶清單。

## > 自訂通話設定

1 在應用程式清單中,選擇電話。

2 按下選項鍵,然後選擇通話設定。

3 變更下列選項:

| 選項                | 功能                                    |
|-------------------|---------------------------------------|
| 拒接來電              | 設定爲自動拒絶特定電話號碼<br>的來電。可增加電話號碼到黑<br>名單。 |
| 設定拒接訊息            | 新增或編輯要在拒絶來電時傳<br>送的訊息。                |
| 鈴聲與鍵盤聲 →<br>裝置鈴聲  | 選擇提醒來電的鈴聲。                            |
| 鈴聲與鍵盤聲 →<br>設定震動  | 新增或選擇震動形式。                            |
| 鈴聲與鍵盤聲 →<br>鈴響時震動 | 設定裝置在來電時震動並以鈴<br>聲進行提醒。               |
| 鈴聲與鍵盤聲 →<br>撥號音效  | 設定裝置當您在撥號螢幕上輸<br>入號碼時發出聲音。            |

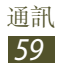

| 選項                   | 功能                                      |
|----------------------|-----------------------------------------|
| 來電提醒 → 通話            | 設定裝置在對方接聽或結束通                           |
| 震動                   | 話時震動。                                   |
| 來電提醒 → 通話            | 設定裝置在通話中提示通話狀                           |
| 狀態音                  | 態。                                      |
| 來電提醒 → 來電            | 設定裝置在通話期間提醒有關                           |
| 提醒                   | 活動。                                     |
| 接聽/結束通話 →<br>首頁鍵接聽通話 | 設定爲按下首頁鍵接聽來電。                           |
| 接聽/結束通話 →            | 設定使用語音接聽或拒絶來                            |
| 使用語音接聽               | 電。                                      |
| 接聽/結束通話 →            | 設定爲按下電源鍵時結束通                            |
| 電源鍵結束通話              | 話。                                      |
| 通話期間關閉螢              | 設定在通話時打開距離感應                            |
| 幕                    | 器。                                      |
| 通話配件 → 自動<br>接聽      | 設定裝置是否在指定時間後自<br>動接聽來電 (僅在連接耳機時<br>可用)。 |
| 通話配件 → 自動            | 選擇裝置接聽來電前等待的時                           |
| 應答計時器                | 間長度。                                    |
| 通話配件 → 撥出            | 設定爲允許透過藍牙耳機撥出                           |
| 電話條件                 | 電話,即使裝置鎖定。                              |
| 通話配件 → 撥出            | 選擇要使用藍牙耳機撥出電話                           |
| 電話類型                 | 的類型。                                    |

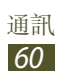

| 選項              | 功能                                                             |
|-----------------|----------------------------------------------------------------|
| 通話使用增强音<br>量    | 設定爲在通話期間顯示音量<br>鍵。                                             |
| 置於口袋時增加<br>音量   | 設定裝置以在其裝在手提包或<br>口袋等封閉空間時增大鈴聲音<br>量。                           |
| 來電轉接            | 設定爲將來電轉移至指定號<br>碼。                                             |
| 其他設定→來電<br>顯示   | 撥出電話時向對方顯示您的來<br>電者 ID。                                        |
| 其他設定→通話<br>限制   | 設定爲按通話類型限制通話。                                                  |
| 其他設定→來電<br>待接   | 設定裝置在通話期間提醒來<br>電。                                             |
| 其他設定→自動<br>重撥   | 設定爲自動重撥未接通或被掛<br>斷的電話。                                         |
| 其他設定 → 固定<br>撥號 | 啓動 FDN 模式,此時將阻止<br>所有通話,SIM 或 USIM 卡上<br>的 FDN 清單中的電話號碼除<br>外。 |

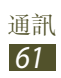

| 選項              | 功能                                     |
|-----------------|----------------------------------------|
| 其他設定 → 自動<br>區碼 | 設定爲在電話號碼前自動插入<br>前綴號碼 (區域號碼或國家代<br>碼)。 |
| 視訊通話圖像          | 選擇要顯示給對方看的影像。                          |
| 使用通話失敗<br>選項    | 設定為在視訊通話無法接通時<br>轉撥語音通話。               |
| 語音信箱服務          | 選擇語音信箱服務供應業者。                          |
| 語音信箱設定          | 輸入語音信箱伺服器號碼。您<br>可從服務供應業者處獲得該號<br>碼。   |
| 鈴聲              | 選擇收到新語音郵件的提示鈴<br>聲。                    |
| 震動              | 設定裝置在收到語音信箱訊息<br>時震動。                  |
| 帳號              | 設定爲接受 IP 通話並設定 IP 通話服務的帳號。             |
| 使用網路電話          | 設定在所有來電或僅服務IP通<br>話時,使用IP通話。           |

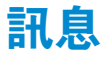

瞭解如何建立和傳送文字 (SMS) 或多媒體 (MMS) 訊息,然後檢視或管理傳送或接收的訊息。

在本地服務地區外傳送或接收訊息,可能產生附
 加費用。如需詳細說明,請聯絡服務供應業者。

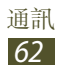

### > 傳送文字訊息

1 在應用程式清單中,選擇訊息→☑。

- *2* 新增收件人:
  - •手動輸入電話號碼,並以分號或逗號將其隔開。
  - ・選擇 Ⅰ,從通話、訊息或聯絡人清單中選擇電話 號碼。
- 3 選擇文字欄位,並輸入訊息文字。 若要插入表情符號,按下選項鍵,然後選擇插入表 情符號。
- 4 若要傳送訊息,選擇 록。

### 〉傳送多媒體訊息

- / 在應用程式清單中,選擇訊息→区。
- 2 新增收件人:
  - 手動輸入電話號碼或電子郵件地址,並以分號或 逗號將其隔開。
  - ・選擇 Ⅰ,從通話、訊息或聯絡人清單中選擇電話 號碼或電子郵件地址。
- 前入電子郵件地址時,裝置會將訊息轉換爲多媒體訊息。
- 3 選擇文字欄位,並輸入訊息文字。 若要插入表情符號,按下選項鍵,然後選擇插入表 情符號。
- 4 選擇 ⊘ 並附加檔案。
- 5 按下選項鍵,然後選擇**加入主旨**並輸入主旨。
- 6 若要傳送訊息,選擇 록。

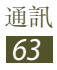

# > 檢視文字或多媒體訊息

- 在應用程式清單中,選擇訊息。
   訊息已按聯絡人分組爲訊息執行緒。
- 選擇聯絡人。
- 3 選擇要檢視更多詳細資料的多媒體訊息。

### > 收聽語音信箱訊息

如果將裝置設定為將未接來電轉移至語音信箱伺服 器,則在您錯過接聽來電時,來電者可以留下語音信 箱訊息。

- 1 在應用程式清單中,選擇電話→鍵盤,然後輕觸 並按住1∞。
- 2 按照語音信箱伺服器的指示操作。

必須儲存語音信箱伺服器號碼,然後進入語音信 箱伺服器。聯絡服務供應業者獲得該號碼。

# **Google Mail**

瞭解如何透過 Google Mail<sup>™</sup> 郵箱服務傳送或檢視訊 息。

- •是否有此功能,視所在地區或服務供應業者而定。
  - 此功能的標籤可能視地區或服務供應業者而有 所不同。

## > 傳送電子郵件訊息

- 1 在應用程式清單中,選擇 Gmail → M.。
- 2 選擇收件人欄位,然後輸入電子郵件地址。
- 3 選擇主旨欄位並輸入主旨。

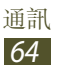

- 4 選擇文字欄位,並輸入電子郵件文字。
- 5 按下選項鍵,然後選擇**附加檔案**並附加檔案。
- 6 若要傳送訊息,選擇 ≥。
- 如果處於離線狀態或不在所屬服務地區內,則裝置會把此訊息保留在訊息主旨內,直至重新連線和身處所屬服務地區內。

#### > 檢視電子郵件訊息

- 1 在應用程式清單中,選擇 Gmail。
- 2 選擇 □ 以更新訊息清單。
- 3 選擇電子郵件訊息。

從訊息檢視表中,使用下列選項:

- 若要移動到下一個或上一個訊息,向右或向左滑動。
- 若要新增訊息至最愛清單,選擇 🖬。
- 若要回覆訊息,選擇 🔨。
- 若要向全部收件人回覆訊息,選擇 → 回覆所有 人。
- 若要轉寄訊息給其他人,選擇 → 轉寄。
- 若要存檔該訊息,選擇 册。
- 若要删除訊息,選擇 ▮。
- 若要新增標籤至訊息,選擇 ♥。
- 若要將訊息標記爲未讀,選擇 ≥ 。
- 若要將訊息標記爲重要,按下選項鍵,然後選擇標 示為重要。
- 若要隱藏訊息,按下選項鍵,然後選擇略過。若要 檢視隱藏的訊息,從標籤清單選擇 → 所有郵件。

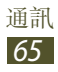

- 若要將訊息增加到垃圾郵件清單,按下選項鍵,然 後選擇回報為垃圾郵件。
- 若要變更電子郵件設定,按下選項鍵,然後選擇設 定。
- 若要檢視附件,選擇檢視。若要將其儲存至裝置, 選擇儲存。

## 電子郵件

瞭解如何透過個人或公司電子郵件帳號傳送或檢視電 子郵件訊息。

### > 設定電子郵件帳號

- *1* 在應用程式清單中,選擇**電子郵件**。
- 2 輸入電子郵件位址和密碼。
- 3 選擇下一步。若要手動輸入帳號詳細資料,選擇手 動安裝。

4 請依下列螢幕説明圖依序執行。

完成設定電子郵件帳號後,電子郵件訊息即會下載至 您的裝置。如果已建立兩個或多個帳號,可以在它們 之間切換。在螢幕上選擇帳號名稱,然後選擇想要收 取郵件的帳號。

### >傳送電子郵件訊息

1 在應用程式清單中,選擇電子郵件 → ☑。

- 2 新增收件人:
  - 手動輸入電子郵件地址,並以分號或逗號將其隔開。
  - 選擇 I,從訊息或聯絡人清單中選擇電子郵件地址。

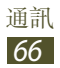

- 3 選擇主旨欄位並輸入主旨。
- 4 選擇文字欄位,並輸入電子郵件文字。
- 5 選擇 2 並附加檔案。
- 6 若要傳送訊息,選擇 №。
- 如果處於離線狀態或不在所屬服務地區内,則裝置會把此訊息保留在訊息主旨內,直至重新連線和身處所屬服務地區內。

### > 檢視電子郵件訊息

- 1 在應用程式清單中,選擇電子郵件。
- 2 選擇 以更新訊息清單。
- 3 選擇電子郵件訊息。

從訊息檢視表中,使用下列選項:

- 若要移動到下一個或上一個訊息,向右或向左滑動。
- 若要回覆訊息,選擇 🕗。
- 若要轉寄訊息給其他人,選擇 🌄。
- 若要删除訊息,選擇 🔟。
- •若要將訊息標記爲未讀,按下選項鍵,然後選擇標 記為未讀。
- 若要移動訊息至其他資料夾,按下選項鍵,然後選 擇移動。
- 若要將訊息儲存至裝置,按下選項鍵,然後選擇儲 存電子郵件。訊息將儲存在我的檔案 → 所有檔案 → sdcard0 → Saved Email。
- 若要透過Wi-Fi或USB列印訊息,按下選項鍵,然後選擇列印。此裝置只與部分三星印表機相容。

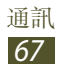

- •若要建立新訊息,按下選項鍵,然後選擇撰寫。
- 若要變更字型大小,按下選項鍵,然後選擇字型大小。
- 若要過濾寄件人,按下選項鍵,然後選擇設定為優先寄件人。你可以在特定收件匣讀取優先寄件人的訊息。
- 若要變更電子郵件設定,按下選項鍵,然後選擇設定。
- 若要儲存附件到裝置,選擇附件視窗 → ■。
- 🛿 可用選項因電子郵件帳號而異。

# Talk

瞭解如何透過 Google Talk<sup>™</sup> 即時訊息服務與家人和 朋友進行即時通訊。

2 是否有此功能,視所在地區或服務供應業者而
定。

# > 設定狀態

- 1 在應用程式清單中,選擇 Talk。
- 2 選擇 Google 帳號。
- 3 在好友清單上選擇姓名。
- 4 自訂狀態、圖像和訊息。

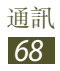

## > 增加聯絡人到好友清單

- 1 在應用程式清單中,選擇 Talk  $\rightarrow$   $\blacksquare$ 。
- 2 輸入好友的電子郵件地址,然後選擇完成。 當好友接受邀請時,該朋友會被增加到好友清單。

## > 開始對話

- / 在應用程式清單中,選擇 Talk。
- 2 從好友清單中選擇聯絡人。 對話螢幕會開啓。
- 3 輸入並傳送訊息。
  - 若要新增更多聯絡人到對話,按下選項鍵,然後 選擇邀請其他聯絡人加入。
  - 若要在眾多進行中的聊天中切換,向左或向右滑動。
  - 若要使用視訊聊天,選擇 💶。
  - 若要使用音訊聊天,選擇 및。
- 4 按下選項鍵,然後選擇**結束即時通訊**以結束對話。

# **ChatON**

瞭解如何使用 ChatON 從任何擁有手機號碼的裝置收發即時訊息。

1 在應用程式清單中,選擇 ChatON。

若首次啓動此應用程式,請按照螢幕提示完成帳號設定。

2 輸入並傳送訊息。

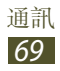

# Messenger

瞭解如何透過 Google+ Messenger 即時訊息服務與家人和朋友進行即時通訊。

是否有此功能,視所在地區或服務供應業者而 定。

1 在應用程式清單中,選擇 Messenger。

ど 若首次啓動此應用程式,請按照螢幕提示完成帳
號設定。

2 輸入並傳送訊息。

# Google+

瞭解如何進入 Google 的社群網路服務。可以建立群組以收發即時訊息及上傳相片。

2 是否有此功能,視所在地區或服務供應業者而
定。

1 在應用程式清單中,選擇 Google+。

若首次啓動此應用程式,請按照螢幕提示完成帳號設定。

- 2 輕觸所有社交圈以變更類别。
- 3 向上或向下滑動以檢視來自您的圈子的發佈。

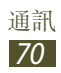

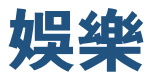

# 相機

瞭解如何拍攝和檢視相片和影片。

- 相機在指定的期間内未使用,即會自動關閉。
  - 視場景或拍攝條件而定,記憶體容量可能不同。

# > 拍攝相片

- 1 在應用程式清單中,選擇相機。
- 2 將相機鏡頭瞄準目標,進行各項必要調整。

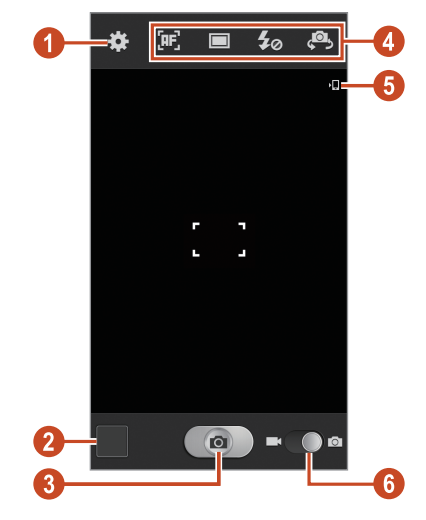

| 數字 | 功能       |
|----|----------|
| 0  | 變更相機設定。  |
| 2  | 檢視拍攝的相片。 |

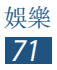

| 數字 | 功能                                                                                                    |
|----|----------------------------------------------------------------------------------------------------|
| 3  | 拍攝相片。                                                                                                    |
| 4  | <ul> <li>使用相機捷徑。</li> <li>●:變更對焦模式。</li> <li>●:變更拍攝模式。&gt;第74頁</li> <li>•20:變更閃光燈設定:可以手動開<br/>啓或關閉閃光燈,或將相機設定成在<br/>需要時使用閃光燈。</li> <li>•20:切換至前置相機並拍攝自己的<br/>相片。</li> <li>您可新增或删除常用選項的捷徑。</li> <li>&gt;第81頁</li> </ul> |
| 6  | 檢視儲存位置。                                                                                                    |
| 6  | 切換至攝影機。                                                                                                    |

- 若要放大,將兩指放在螢幕上,然後慢慢張開手指。若要縮小,將手指合攏到一起。也可透過音量鍵放大或縮小。當在最高解析度下拍攝時,縮放功能可能無法使用。
- 3 輕觸要對焦預覽螢幕的地方。 對焦框移至觸摸的地方,並在目標出現在焦點時變 錄。
- 4 選擇 **()** 拍攝相片。 相片會自動儲存。

拍攝相片後,選擇影像檢視器可進行檢視。

- 若要檢視更多相片,向左或向右滑動。
- 若要放大或縮小,將兩根手指放在螢幕上,然後慢 慢張開或靠近兩指。若要返回原始大小,輕觸兩下 螢幕。

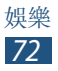
- · 若要將相片傳送給其他人或進行分享,選擇 ≤ 。
- ・若要開始投影片放映,選擇 ▷ → 開始播放幻燈片。
   輕觸螢幕以停止投影片放映。
- •若要删除相片,選擇 🔟。
- ・若要將相片中的臉孔註册爲臉部標籤,按下選項 鍵,然後選擇**臉部標籤**。
   ▶第85頁
- 若要將相片新增到剪貼簿,按下選項鍵,然後選擇 複製到剪貼簿。
- 若要逆時針旋轉相片,按下選項鍵,然後選擇向左 旋轉。
- 若要順時針旋轉相片,按下選項鍵,然後選擇向右 旋轉。
- 若要從相片中裁剪一部分,按下選項鍵,然後選擇 裁剪。
- 若要使用相片编輯器编輯圖片,按下選項鍵,然後 選擇編輯。
- 若要設定相片為桌布或聯絡人圖像,按下選項鍵, 然後選擇設定為。
- 若要將相片傳送給臉部標記於相片中的聯絡人,按 下選項鍵,然後選擇好友圖片分享。
- 若要透過Wi-Fi或USB列印相片,按下選項鍵,然後選擇列印。此裝置只與部分三星印表機相容。
- •若要變更檔案名稱,按下選項鍵,然後選擇**重新命** 名。
- 若要搜尋已啓動媒體分享的裝置,按下選項鍵,然後選擇掃描附近裝置。
- 若要檢視相片詳細資料,按下選項鍵,然後選擇詳 細資料。

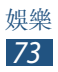

## > 變更拍攝模式

可以使用多種拍攝模式拍攝相片。若要變更拍攝模式,選擇 □→選項。

| 選項         | 功能                                                                                       |
|------------|------------------------------------------------------------------------------------------|
| 最佳照片       | 拍攝一系列相片,然後儲存最佳的一<br>張。                                                                   |
| 最佳臉部表<br>情 | 拍攝多組照片並組合它們以創造最佳<br>的相片。                                                                 |
| 臉部偵測       | 將裝置設定成識别人的臉孔並協助您<br>拍攝他們的相片。                                                             |
| 全景         | 拍攝全景相片。                                                                                  |
| 分享照片       | 拍攝相片並透過 Wi-Fi Direct 傳送給<br>其他人。                                                         |
| 好友圖片分<br>享 | 設定裝置爲識別標記於相片中的人的<br>臉部並將相片傳送給此人。視乎臉孔<br>的角度、臉孔大小、膚色、面部表<br>情、光線條件或主體佩戴的飾品,臉<br>孔識别可能會失敗。 |
| 美顏模式       | 隱藏面部瑕疵。                                                                                  |
| 微笑拍攝       | 將裝置設定成識别人的臉孔並協助您<br>拍攝他們微笑的樣子。                                                           |

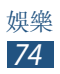

# > 自訂相機設定

拍攝相片前,選擇 🛱 可進入以下選項:

| 選項    | 功能                                             |
|-------|------------------------------------------------|
| 編輯快捷鍵 | 編輯常用選項的捷徑。                                     |
| 連續快拍  | 拍攝一系列運動主體的相片。                                  |
| 自拍    | 切換爲前置相機並拍攝自己的相<br>片。                           |
| 閃光燈   | 變更閃光燈設定:可以手動開啓或<br>關閉閃光燈,或將相機設定成在需<br>要時使用閃光燈。 |
| 拍攝模式  | 變更拍攝模式。▶第74頁                                   |
| 效果    | 套用特殊效果。                                        |
| 場景模式  | 變更場景模式。                                        |
| 曝光值   | 調整曝光值以變更亮度。                                    |
| 對焦模式  | 選擇對焦模式。可以拍攝近景相<br>片,或設定相機自動對焦拍攝對象<br>或人臉。      |
| 計時器   | 選擇相機拍照前延遲時間的長度。                                |
| 解析度   | 選擇解析度選項。                                       |

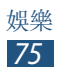

| 選項     | 功能                                                                                                    |
|--------|----------------------------------------------------------------------------------------------------|
| 白平衡    | 根據光源條件,進行顏色平衡調<br>整。                                                                                                    |
| ISO    | 調整影像感應器的靈敏度。                                                                                                    |
| 測光     | 選擇曝光測量的類型。                                                                                                    |
| 自動對比   | 設定相機自動調整相片中亮區和暗<br>區之間的對比率。                                                                                                    |
| 指引線    | 設定爲在預覽螢幕上顯示格線。                                                                                                    |
| 自動分享拍攝 | 設定爲將您的裝置背面與另一個已<br>啓用 NFC 的裝置觸碰並輕觸您裝置<br>的螢幕時自動啓動 Wi-Fi Direct 並切<br>換至分享拍攝模式。                                                                                           |
| GPS 標籤 | <ul> <li>設定相機以包含相片的位置資訊。</li> <li>若要改善GPS接收效果,請<br/>避免在訊號較弱的地方拍照,<br/>例如:在建築物内或低窪地<br/>區,或惡劣天氣條件下。</li> <li>位置會在您上傳相片到網際網<br/>路時出現在相片上。若要避免<br/>出現,停用GPS標籤設定。</li> </ul> |

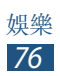

| 選項    | 功能                        |
|-------|---------------------------|
| 儲存爲翻轉 | 設定相機在使用前置相機拍照時自<br>動翻轉圖片。 |
| 影像品質  | 選擇相片的品質級别。                |
| 儲存裝置  | 選擇儲存所拍相片的記憶體位置。           |
| 重設    | 重設相機設定。                   |

# > 錄製影片

- 1 在應用程式清單中,選擇**相機**。
- 2 拖曳滑桿以切換至攝影機。
- 3 將鏡頭瞄準目標,進行各項必要調整。

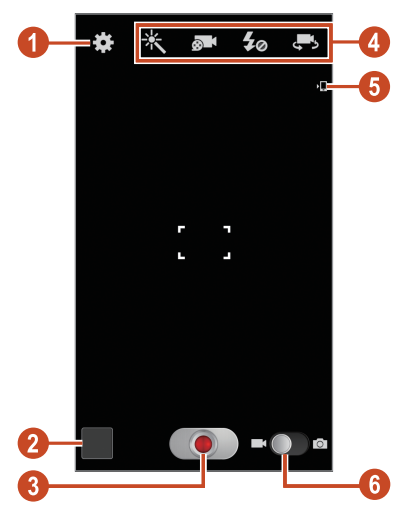

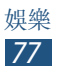

| 數字 | 功能                                                                                                    |
|----|----------------------------------------------------------------------------------------------------|
| 0  | 變更攝影機設定。                                                                                                    |
| 2  | 檢視已錄製的影片。                                                                                                    |
| 3  | 錄製影片。                                                                                                    |
| 4  | 使用攝影機捷徑。<br>• ★:變更效果模式。<br>• ■:變更錄製模式(附加至多媒體訊<br>息或正常儲存)。<br>• 52:變更閃光燈設定。<br>• ■:切換至前置相機錄製自己的影<br>片。<br>您可新增或删除常用選項的捷徑。<br>▶ 第 81 頁 |
| 5  | 檢視儲存位置。                                                                                                    |
| 6  | 切換至相機。                                                                                                    |

- 若要放大,將兩指放在螢幕上,然後慢慢張開手 指。若要縮小,將手指合攏到一起。也可透過音 量鍵放大或縮小。當在最高解析度下錄製時,縮 放功能可能無法使用。
- 4 輕觸要對焦預覽螢幕的地方。 對焦框移至觸摸的地方,並在目標出現在焦點時變 錄。
- 5 選擇 💽 開始錄製。
  - 若要變更對焦,輕觸要對焦的位置。若要對焦螢
     幕中央,選擇
  - •若要在錄製時從影片擷取圖像,選擇 🙆。

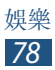

6 選擇 ■ 停止錄影。

影片會自動儲存。

使用傳輸速度較慢的記憶卡,攝影機可能無法正 確錄製影片。

錄製影片後,選擇影像檢視器可進行檢視。

- 若要檢視更多影片,向左或向右滑動。
- 若要播放影片,選擇 ●。
- ·若要將影片傳送給其他人或進行分享,選擇 ≤。
- ・若要開始投影片放映,選擇 ▷ → 開始播放幻燈片。
   輕觸螢幕以停止投影片放映。
- •若要删除影片,選擇 🔟。
- 若要變更檔案名稱,按下選項鍵,然後選擇重新命名。
- 若要檢視影片詳細資料,按下選項鍵,然後選擇詳 細資料。

#### > 自訂攝影機設定

錄製影片前,選擇 🛱 可進入以下選項:

| 選項    | 功能                            |
|-------|-------------------------------|
| 編輯快捷鍵 | 編輯常用選項的捷徑。                    |
| 自拍    | 切換至前置相機錄製自己的影片。               |
| 閃光燈   | 變更閃光燈設定。                      |
| 錄製模式  | 變更錄製模式 (用於連結到多媒體訊<br>息或正常儲存)。 |

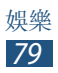

| 選項    | 功能                         |
|-------|----------------------------|
| 效果    | 套用特殊效果。                    |
| 曝光值   | 調整曝光值以變更亮度。                |
| 計時器   | 選擇攝影機開始錄製影片前延遲時間<br>的長度。   |
| 解析度   | 選擇解析度選項。                   |
| 白平衡   | 根據光源條件,進行顏色平衡調整。           |
| 指引線   | 設定爲在預覽螢幕上顯示格線。             |
| 儲存爲翻轉 | 設定攝影機在使用前置相機攝像時自<br>動翻轉圖像。 |
| 影片品質  | 選擇影片的品質級别。                 |
| 儲存裝置  | 選擇儲存所錄影片的記憶體位置。            |
| 重設    | 重設攝影機設定。                   |

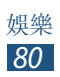

### 〉編輯捷徑圖示

您可新增或删除常用選項的捷徑。

- 1 從預覽螢幕中,輕觸並按住捷徑區域,或選擇 →編輯快捷鍵。
- 2 輕觸並按住選項清單中的圖示,然後將其拖曳到捷徑區域。

若要删除捷徑,輕觸並按住圖示,然後將其拖曳到 選項清單中。

3 輕觸螢幕返回到預覽螢幕。

# 影片播放器

瞭解如何使用影片播放器。

- ፖ 不支援某些檔案格式,視裝置軟體而定。
  - 如果檔案大小超過可用記憶體,嘗試開啓檔案
     時將會出錯。
  - •播放品質可能因内容類型而異。
  - 視檔案編碼的方式而定,有些檔案可能無法正常播放。

# > 播放影片

1 在應用程式清單中,選擇影片播放器。

2 選擇影片。

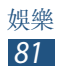

3 使用下列按鍵操控播放:

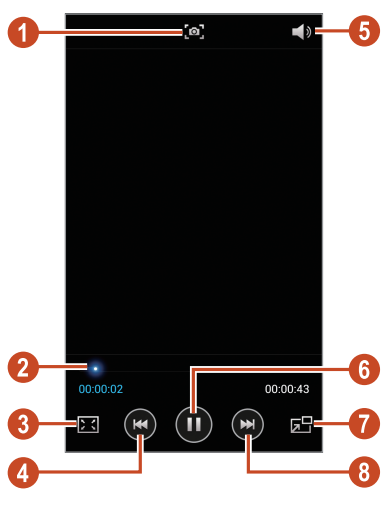

| 數字 | 功能                                              |
|----|-------------------------------------------------|
| 0  | <b>撷取影像</b> 。                                   |
| 2  | 拖曳或輕觸橫條即可在檔案中快轉搜<br>尋或倒轉搜尋。                     |
| 3  | 變更影片螢幕的比例。                                      |
| 4  | 重新開始播放;跳至上一個檔案(在<br>3秒内輕觸);在檔案中倒轉搜尋(輕<br>觸並按住)。 |
| 6  | 調整音量。                                           |
| 6  | 暫停播放;選擇 🖸 繼續播放。                                 |
| 0  | 開啓子母畫面。若要返回原始大小,<br>輕觸兩下影片螢幕。                   |
| 8  | 跳至下一個檔案;在檔案中快轉搜尋<br>(輕觸並按住)。                    |

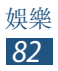

在播放期間,按下選項鍵進入下列選項:

- 若要搜尋已啓動媒體分享的裝置,選擇掃描附近装置。
- 若要將影片傳送給其他人或進行分享,選擇**分享經** 由。
- 若要將影片分割成片段,選擇章節預覽。您可以搜尋片段並直接跳至該點。
- 若要修剪一段影片,選擇**剪輯**。
- 若要透過藍牙耳機收聽音訊,選擇透過藍牙。如
   果將耳機連接至裝置的耳機插孔,則無法使用此選項。
- 若要將影片播放器設定為在一段指定的時間長度之後自動關閉,選擇影片自動關閉。
- •若要變更影片播放器設定,選擇設定。
- •若要檢視影片詳細資料,選擇**詳細資料**。

### > 自訂影片播放器設定

1 在播放期間,按下選項鍵,然後選擇設定。

2 變更下列選項:

| 選項          | 功能                      |
|-------------|-------------------------|
| 影片亮度        | 調整顯示亮度。                 |
| 自動播放下<br>一個 | 將影片播放器設定爲自動播放下<br>一個檔案。 |
| SoundAlive  | 選擇音效。                   |
| 字幕          | 自訂字幕檔案設定。               |

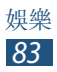

# 媒體瀏覽器

 $\mathbb{N}$ 

瞭解如何檢視和播放儲存在裝置中的圖像和影片。

- 不支援某些檔案格式,視裝置軟體而定。
  - 如果檔案大小超過可用記憶體,嘗試開啓檔案
     時將會出錯。
  - •播放品質可能因内容類型而異。
  - 視檔案編碼的方式而定,有些檔案可能無法正常播放。

# 〉檢視圖像

1 在應用程式清單中,選擇媒體瀏覽器。

2 選擇資料夾→圖像。

檢視圖像時,使用以下選項:

- •若要檢視更多圖像,向左或向右滑動。
- 若要放大或縮小,將兩根手指放在螢幕上,然後慢慢張開或靠近兩指。若要返回原始大小,輕觸兩下 螢幕。
- · 若要將圖像傳送給其他人或進行分享,選擇 ≤ 。
- ・若要開始投影片放映,選擇 ▷ → 開始播放幻燈片。
   輕觸螢幕以停止投影片放映。
- 若要删除圖像,選擇 🔟。
- 若要將圖像中的臉孔註册爲臉部標籤,按下選項 鍵,然後選擇**臉部標籤**。
- 若要將圖像新增到剪貼簿,按下選項鍵,然後選擇 複製到剪貼簿。
- 若要逆時針旋轉相片,按下選項鍵,然後選擇向左 旋轉。

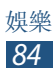

- 若要順時針旋轉相片,按下選項鍵,然後選擇向右 旋轉。
- 若要從圖像中裁剪一部分,按下選項鍵,然後選擇 裁剪。
- 若要使用相片編輯器編輯圖片,按下選項鍵,然後 選擇編輯。
- 若要設定圖像爲桌布或聯絡人圖像,按下選項鍵, 然後選擇設定為。
- 若要將圖像傳送給臉部標記於相片中的聯絡人,按 下選項鍵,然後選擇好友圖片分享。
- 若要透過Wi-Fi或USB列印圖像,按下選項鍵,然後選擇列印。此裝置只與部分三星印表機相容。
- 若要變更檔案名稱,按下選項鍵,然後選擇重新命名。
- 若要搜尋已啓動媒體分享的裝置,按下選項鍵,然 後選擇掃描附近裝置。
- 若要檢視圖像詳細資料,按下選項鍵,然後選擇詳 細資料。

可用選項因選擇的資料夾而異。

### > 在圖像中標記臉孔

瞭解如何在圖像中標記臉孔以透過臉部標籤捷徑撥打 電話、傳送訊息和上傳訊息到社群網路。

視乎臉孔的角度、臉孔大小、膚色、面部表情、 光線條件或主體佩戴的飾品,臉孔識别可能會失 敗。

1 在應用程式清單中,選擇媒體瀏覽器。

2 選擇圖像。

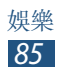

- 3 按下選項鍵,然後選擇臉部標籤→開啟。 識別的臉孔將出現在畫面中。如果未能自動識別臉 孔,輕觸並按住臉部區域以手動新增相框。
- 4 選擇識别的臉孔 → 加入姓名。
- 5 在聯絡人清單中選擇此人的姓名。 聯絡人連結至圖像中的臉孔。

當臉部標籤與姓名一起顯示時,選擇臉部標籤並使用 可用的選項。

# > 播放影片

- 1 在應用程式清單中,選擇媒體瀏覽器。
- 2 選擇資料夾 → 影片 (以 🖸 圖示指示)。
- 3 選擇 Ⅰ 開始播放。
- 4 使用按鍵操控播放。▶ 第81頁

在播放期間,按下選項鍵進入下列選項:

- 若要搜尋已啓動媒體分享的裝置,選擇掃描附近装置。
- 若要將影片傳送給其他人或進行分享,選擇分享經由。
- 若要將影片分割成片段,選擇章節預覽。您可以搜尋片段並直接跳至該點。
- 若要修剪一段影片,選擇**剪輯**。
- 若要透過藍牙耳機收聽音訊,選擇透過藍牙。如
   果將耳機連接至裝置的耳機插孔,則無法使用此選項。
- 若要將影片播放器設定為在一段指定的時間長度之後自動關閉,選擇影片自動關閉。

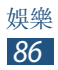

- •若要變更影片播放器設定,選擇設定。
- •若要檢視影片詳細資料,選擇**詳細資料**。

# **音樂播放器**

瞭解如何在外出時收聽自己喜愛的音樂。

- 不支援某些檔案格式,視裝置軟體而定。
  - 如果檔案大小超過可用記憶體,嘗試開啓檔案時將會出錯。
  - •播放品質可能因内容類型而異。
  - 視檔案編碼的方式而定,有些檔案可能無法正常播放。

### > 新增音樂檔案到裝置

首先將檔案傳送至裝置或記憶卡中:

- 從網際網路下載。▶第104頁
- 透過 Samsung Kies 從電腦下載。▶ 第 115 頁
- 透過 Windows Media Player 從電腦下載。
   ▶ 第 116 頁
- 透過藍牙接收。▶ 第 129 頁
- 透過 Wi-Fi 接收。▶ 第 120 頁
- 複製到記憶卡。

# > 播放音樂

- 1 在應用程式清單中,選擇音樂播放器。
- 2 選擇音樂類别→音樂檔案。

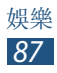

3 使用下列按鍵操控播放:

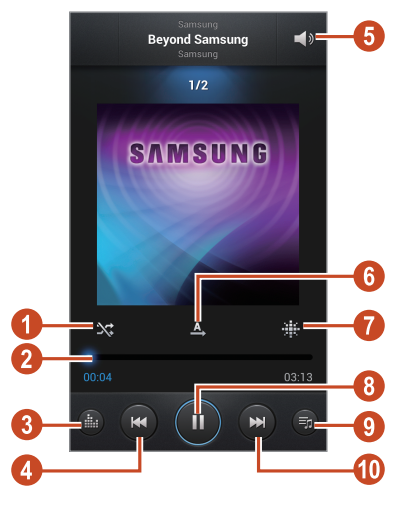

| 數字 | 功能                                              |
|----|-------------------------------------------------|
| 0  | 啓動隨機播放模式。                                       |
| 2  | 拖曳或輕觸橫條即可在檔案中快轉搜<br>尋或倒轉搜尋。                     |
| 3  | 選擇音效。                                           |
| 4  | 重新開始播放;跳至上一個檔案(在<br>3秒内輕觸);在檔案中倒轉搜尋(輕<br>觸並按住)。 |
| 6  | 調整音量。                                           |
| 6  | 變更重複模式。                                         |
| 1  | 依心情或年份排序音樂檔案。                                   |
| 8  | 暫停播放;選擇 ▶ 繼續播放。                                 |

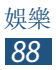

| 數字 | 功能                           |
|----|------------------------------|
| 9  | 開啓播放清單。                      |
| 10 | 跳至下一個檔案;在檔案中快轉搜尋<br>(輕觸並按住)。 |

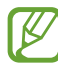

2 您可透過耳機控制音樂播放器。在主螢幕上,按 住耳機按鈕啓動音樂播放器。然後,按下耳機按 鈕開始或暫停播放。

在播放期間,按下選項鍵進入下列選項:

- 若要將音樂檔案新增到快速清單(以儲存爲播放清單),選擇加入到快速清單。
- 若要透過藍牙耳機收聽音樂,選擇透過藍牙耳機。
   如果將耳機連接至裝置的耳機插孔,則無法使用此 選項。
- 若要將音樂檔案傳送給其他人或進行分享,選擇分 享經由。
- 若要新增音樂檔案到播放清單,選擇加到播放清單。
- •若要將音樂檔案設定爲鈴聲,選擇設定為。
- 若要搜尋已啓動媒體分享的裝置,選擇掃描附近装置。
- 若要變更音樂播放器設定,選擇設定
- •若要檢視音樂詳細資料,選擇**詳細資料**。
- •若要停止播放並關閉音樂播放器,選擇結束。

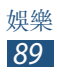

### > 建立播放清單

- *1* 在應用程式清單中,選擇**音樂播放器 → 播放清** 單。
- 2 按下選項鍵,然後選擇建立播放清單。
- 3 輸入新播放清單的名稱,然後選擇確定。
- 4 選擇新增音樂。
- 5 選擇要包含的檔案,然後選擇**完成**。

### > 自訂音樂播放器設定

*1* 在應用程式清單中,選擇**音樂播放器**。

- 2 按下選項鍵,然後選擇設定。
- 3 變更下列選項:

| 選項         | 功能                       |
|------------|--------------------------|
| SoundAlive | 選擇音效。                    |
| 播放速度       | 變更播放速度。                  |
| 音樂選單       | 選擇要在音樂媒體庫螢幕中顯示<br>的音樂類别。 |
| 歌詞         | 設定爲在播放期間顯示歌詞。            |
| 音樂自動關<br>閉 | 將音樂播放器設定爲在指定的時<br>間段後關閉。 |

# FM 收音機

瞭解如何在 FM 收音機上收聽音樂和新聞。若要收聽 FM 收音機,必須連接耳機,它可作爲收音機天線。

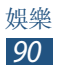

# > 收聽 FM 收音機

- 1 將耳機插入裝置中。
- 2 在應用程式清單中,選擇 FM 收音機。 FM 收音機會自動搜尋並儲存可用的電台。

💋 首次開啓 FM 收音機時,它會開啓自動搜尋。

- 3 選擇電台。
- 4 使用下列按鍵來控制 FM 收音機:

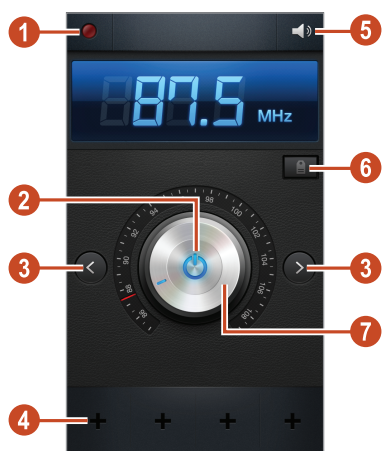

| 數字 | 功能            |
|----|---------------|
| 0  | 從 FM 收音機錄製歌曲。 |
| 2  | 開啓或關閉 FM 收音機。 |
| 3  | 搜尋可用的電台。      |
| 4  | 新增目前的電台到最愛清單。 |
| 6  | 調整音量。         |

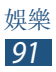

| 數字 | 功能                                                 |
|----|----------------------------------------------------|
| 6  | 進入目前電台的服務,例如下載音樂<br>檔案或呼叫電台。視所在地區而定,<br>本選項可能無法可用。 |
| 7  | 微調頻率。                                              |

# > 從 FM 收音機錄製歌曲

- 1 將耳機插入裝置中。
- 2 在應用程式清單中,選擇 FM 收音機。
- 3 選擇 ♥ 開啓 FM 收音機。
- 4 滑動到電台。
- 5 選擇 開始錄製。
- 6 完成後,選擇 □。
   錄製的檔案將儲存在我的檔案 → 所有檔案 →
   sdcard0 → Sounds。

# > 自動儲存電台

- 1 將耳機插入裝置中。
- 2 在應用程式清單中,選擇 FM 收音機。
- 3 選擇 ❹ 開啓 FM 收音機。
- 4 按下選項鍵,然後選擇掃描→選項。
  FM 收音機會自動搜尋並儲存可用的電台。

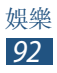

# >新增電台到最愛清單。

- 1 將耳機插入裝置中。
- 2 在應用程式清單中,選擇 FM 收音機。
- 3 選擇 ❹ 開啓 FM 收音機。
- 4 滑動到電台。
- 5 選擇 以新增電台到我的最愛清單。

### > 自訂 FM 收音機設定

- 1 在應用程式清單中,選擇 FM 收音機。
- 2 按下選項鍵,然後選擇**設定**。
- 3 變更下列選項:

| 選項     | 功能                                                |
|--------|---------------------------------------------------|
| 儲存空間   | 選擇用於儲存 FM 收音機片段的<br>儲存位置。                         |
| 廣播文字   | 設定在 FM 收音機螢幕上顯示電<br>台 ID。電台 ID 僅在提供本資訊的<br>電台中可用。 |
| 替代頻率   | 設定為在目前訊號較弱時自動重<br>調電台頻率。                          |
| FM自動關閉 | 設定 FM 收音機在指定的時間長<br>度後自動關閉。                       |

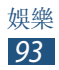

# 個人資料

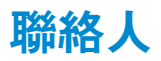

瞭解如何建立及管理您私人或公事上的聯絡人清單。 您可以儲存姓名、電話號碼、電子郵件地址及更多聯 絡人資訊。

### > 建立聯絡人

*1* 在應用程式清單中,選擇**聯絡人 → 聯絡人 → 王**。

2 選擇記憶體位置。

3 輸入聯絡人資料。

4 選擇儲存將聯絡人加入至記憶體。

可以選擇新增至聯絡人從撥號螢幕建立聯絡人。

### > 尋找聯絡人

/ 在應用程式清單中,選擇聯絡人 → 聯絡人。

2 在聯絡人清單中向上或向下滑動。

 在聯絡人姓名上向左或向右滑動,可以向聯絡人 撥打電話或傳送訊息。

3 選擇聯絡人名稱。

從聯絡人檢視表中,使用下列選項:

- 若要撥打語音通話,選擇 🕻 。
- 若要撥打視訊通話,選擇 🚇。
- 若要傳送簡訊或多媒體訊息,選擇
- 若要傳送電子郵件訊息,選擇 🎑。
- 若要設定常用號碼,選擇 ★。
- 若要編輯聯絡人資料,選擇 ▲。

### > 設定快速撥號號碼

1 在應用程式清單中,選擇聯絡人 → 聯絡人。

- 2 按下選項鍵,然後選擇快速撥號設定。
- 3 選擇位置編號 → 聯絡人。

透過輕觸並按住撥號螢幕上的位置編號,可呼叫
快速撥號號碼。

# > 建立名片

1 在應用程式清單中,選擇聯絡人 → 聯絡人。

2 在聯絡人清單上選擇姓名。

3 選擇 ▶ ∘

4 輸入個人的詳細資料,然後選擇**儲存**。

可以透過按下選項鍵,然後選擇傳送名片方式, 將您的名片傳送給其他人或進行分享。

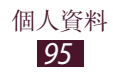

### > 建立聯絡人群組

透過建立聯絡人群組,可以管理多個聯絡人並傳送訊 息或給整個群組。

- 1 在應用程式清單中,選擇聯絡人 → 群組。
- 2 按下選項鍵,然後選擇建立。
- 3 輸入名稱並自訂群組的設定。
- 4 增加成員到群組。
- 5 選擇儲存。

# 〉複製聯絡人

#### 從 SIM 或 USIM 卡複製聯絡人到裝置

- / 在應用程式清單中,選擇聯絡人 → 聯絡人。
- 2 按下選項鍵,然後選擇**匯入/匯出→從SIM卡匯入**。
- 選擇記憶體位置。
- 4 選擇要複製的聯絡人,然後選擇**完成**。

#### 從裝置複製聯絡人到 SIM 或 USIM 卡

- / 在應用程式清單中,選擇聯絡人 → 聯絡人。
- 2 按下選項鍵,然後選擇**匯入/匯出→匯出至 SIM** 卡。
- 3 選擇要複製的聯絡人,然後選擇完成 → 確定。

# > 匯入或匯出聯絡人

可從裝置的 USB 儲存裝置或記憶卡匯入或從中匯出 檔案 (vcf 格式)。

### 匯入聯絡人檔案

- 1 在應用程式清單中,選擇聯絡人 → 聯絡人。
- 2 按下選項鍵,然後選擇匯入/匯出→從SD卡匯入 或從USB 儲存裝置匯入。
- 3 選擇記憶體位置。
- 4 選擇匯入單個聯絡人檔案、多個聯絡人檔案、或所 有聯絡人檔案的選項,然後選擇確定。
- 5 選擇要匯入的聯絡人檔案,然後選擇確定。

### 匯出聯絡人

- 1 在應用程式清單中,選擇聯絡人 → 聯絡人。
- 2 按下選項鍵,然後選擇匯入/匯出→匯出到SD卡 或匯出至 USB 儲存裝置。
- 3 選擇**確定**進行確認。

# S Planner

裝置包括一款功能强大的計畫程式,可讓您快捷高效 地管理您的排程。瞭解如何建立和管理活動和工作, 以及如何設定鬧鐘來提醒重大活動和工作。

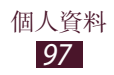

# > 建立活動或工作

1 在應用程式清單中,選擇 S Planner。

- 2 選擇 ╉ ●
- 3 在螢幕上方選擇活動類型。

若要從備忘錄建立活動,選擇 Quick add。此功 能僅適用於英文和韓文。

4 輸入活動的詳細資料,然後選擇儲存。

### > 變更檢視模式

/ 在應用程式清單中,選擇 S Planner。

2 選擇≰∘

- 3 選擇檢視模式。
  - 年: 顯示年份中的所有月份
  - •月:在一個檢視中顯示整個月份
  - 週:全週按天劃分的時間塊
  - 日:按小時顯示每日活動
  - •清單:特定時段内所有活動和工作排程的清單
  - 工作:工作清單

也可以將兩隻手指放在螢幕上,然後將手指張開 或互相靠近以變更檢視模式。

# 〉檢視活動或工作

- *Ⅰ* 在應用程式清單中,選擇 S Planner。
- 2 選擇日曆上的日期。
  - 若要移至特定日期,按下選項鍵,然後選擇轉 至,再輸入日期。
  - •若要移至今天的日期,選擇今天。
- 3 選擇活動以檢視詳細資料。

按下選項鍵,然後選擇分享經由,可以將活動傳送給其他人或進行分享。

### > 停止活動或工作鬧鐘

如果您爲日曆活動或工作設定了提醒,則鬧鐘會在指定的時間發出聲音。

- 1 輕觸指示圖示區域,然後將其向下拖曳以開啓通知 面板。
- 2 選擇活動通知。
- 3 選擇活動以檢視更多詳細資料。 若要延遲活動鬧鐘,選擇**延遲**。

# S Memo

借助 S Memo,可以透過繪製草圖或者新增圖像或語 音備忘錄來建立內容豐富的備忘錄。

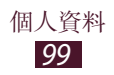

# > 建立備忘錄

1 在應用程式清單中,選擇 S Memo。

ど 若首次啓動此應用程式且您已登入三星帳號,選
握記憶體位置同步備忘錄。

- 2 選擇 <u>+</u>∠ 以在螢幕上書寫或繪畫,或選擇 <u>+</u>」以 透過鍵盤輸入文字。
- 3 選擇輸入標題,輸入備忘錄的標題,然後選擇確定。
- 4 透過下列工具輸入備忘錄文字或畫出草圖:

| 工具 | 功能                             |
|----|--------------------------------|
| £+ | 切換至檢視模式。                       |
| 24 | 畫出草圖;變更畫筆設定 (輕觸兩下)。            |
| Т  | 透過鍵盤輸入文字。                      |
| Ø  | 清除文字或草圖;變更筆擦粗細或清除<br>輸入(輕觸兩下)。 |
| 5  | 復原上一次動作。                       |
| ~  | 重做上一次動作。                       |
| Ŷ  | 透過錄製語音或其他聲音來新增聲音片<br>段。        |
| ŧ  | 爲備忘錄增加新頁面。                     |

5 選擇儲存。

若要將書寫轉換成文字,按下選項鍵,然後選擇 手寫轉文字。若備忘錄用多種語言書寫或同時包 含數字和字母,則可能無法轉換成文字。

### > 檢視備忘錄

1 在應用程式清單中,選擇 S Memo。

2 選擇備忘錄檢視詳細内容。

檢視備忘錄時,可使用以下選項:

- 若要檢視更多備忘錄,向左或向右滑動。
- 若要編輯備忘錄,輕觸螢幕或選擇 0。
- 若要删除備忘錄,選擇 🔟 。
- 若要將備忘錄標記爲重要,選擇 ☆。
- 若要將備忘錄傳送給其他人或進行分享,按下選項 鍵,然後選擇**分享經由**。
- 若要以 PDF 檔或影像檔匯出備忘錄,按下選項鍵, 然後選擇匯出。匯出的檔案將儲存在我的檔案 → 所 有檔案 → sdcard0 → S Memo。
- 若要保護備忘錄不被意外删除,按下選項鍵,然後 選擇鎖定。
- 若要設定備忘錄為桌布或聯絡人圖像,按下選項 鍵,然後選擇設定為。
- 若要透過Wi-Fi或USB列印備忘錄,按下選項鍵, 然後選擇列印。此裝置只與部分三星印表機相容。

# > 使用資料夾管理備忘錄

- 1 在應用程式清單中,選擇 S Memo。
- 2 按下選項鍵,然後選擇建立資料夾。
- 3 輸入資料夾名稱,然後選擇**確定**。
- 4 按下選項鍵,然後選擇移動或複製。
- 5 選擇備忘錄,然後選擇**完成**。
- 6 選擇新資料夾,然後選擇移到這裡或複製到這裡。

# 語音錄製

瞭解如何操作裝置的語音錄製功能。

### > 錄製語音備忘錄

- 1 在應用程式清單中,選擇語音錄製。
- 2 選擇 開始錄製。
   若要暫停錄製,選擇 ■。
- 3 對著麥克風説話。
- 4 完成後,選擇 □。 裝置會自動儲存備忘錄。

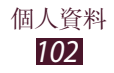

# > 播放語音備忘錄

1 在應用程式清單中,選擇語音錄製。

- 3 選擇語音備忘錄。
  若要暫停播放,選擇Ⅲ。
- 4 選擇□停止播放。

按下選項鍵,然後選擇分享經由,可以將語音備 忘錄傳送給其他人或進行分享。

### > 自訂語音備忘錄設定

1 在應用程式清單中,選擇語音錄製。

2 按下選項鍵,然後選擇設定。

3 變更下列選項:

| 選項      | 功能                           |
|---------|------------------------------|
| 儲存裝置    | 選擇用於儲存語音備忘錄的記憶<br>體位置。       |
| 錄音品質    | 選擇語音備忘錄的品質。                  |
| MMS 的限制 | 設定爲將錄音限制爲可附加於多<br>媒體訊息的最大長度。 |
| 關聯式檔名   | 將檔名儲存成位置和日期。                 |
| 預設名稱    | 輸入用於給語音備忘錄命名的字<br>首。         |

# 網路和基於 GPS 的服務

瀏覽網際網路和下載媒體檔案可能產生附加費 用。如需詳細説明,請聯絡服務供應業者。

# 網際網路

瞭解如何進入最愛的網頁並將其加入書籤。

- 此功能的標籤可能視地區或服務供應業者而有 所不同。
  - •可用圖示視所在地區或服務供應業者而定。

# >瀏覽網頁

- 1 在應用程式清單中,選擇網際網路。
- 2 若要進入特定網頁,選擇 URL 欄位,輸入網址, 然後選擇前往。
- 3 使用以下按鍵瀏覽網頁:

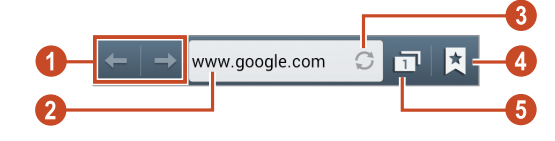

| 數字 | 功能               |
|----|------------------|
| 1  | 向前或向後移至歷程記錄中的網頁。 |
| 2  | 輸入網址或關鍵字。        |

| 數字 | 功能                          |
|----|-----------------------------|
| 3  | 重新載入目前網頁。裝置在載入網頁時,此圖示會變爲×。  |
| 4  | 檢視書籤、儲存的頁面和最近的網際<br>網路歷程記錄。 |
| 6  | 檢視啓動的瀏覽器視窗的縮圖。              |

瀏覽網頁時,可進入下列選項:

- 若要放大或縮小,將兩根手指放在螢幕上,然後慢 慢張開或靠近兩指。若要返回原始大小,輕觸兩下 螢幕。部分網頁可能無法放大或縮小。
- •若要開啓新視窗,按下選項鍵,然後選擇**新視窗**。
- 若要爲目前網頁新增書籤,按下選項鍵,然後選擇 新增書籤。
- 若要將目前網頁的捷徑新增到主螢幕,按下選項 鍵,然後選擇新增捷徑至首頁。
- 若要將網址傳送給其他人或進行分享,按下選項 鍵,然後選擇分享網頁。
- 若要搜尋網頁上的文字,按下選項鍵,然後選擇在 頁面中尋找。
- 若要切換至桌面檢視,按下選項鍵,然後選擇電腦
   版檢視。

- 若要儲存目前網頁以便離線閱讀,按下選項鍵,然 後選擇儲存以供離線閱讀。選擇 → 已儲存的網頁 可檢視已儲存的頁面。
- 若要變更亮度設定,按下選項鍵,然後選擇亮度。
- 若要檢視下載歷程記錄,按下選項鍵,然後選擇下載。
- 若要透過Wi-Fi或USB列印網頁,按下選項鍵,然後選擇列印。此裝置只與部分三星印表機相容。
- 若要變更瀏覽器設定,按下選項鍵,然後選擇設定。

### > 語音搜尋資訊

是否有此功能,視所在地區或服務供應業者而
 定。

- *1* 在應用程式清單中,選擇網際網路。
- 2 選擇 URL 欄位。
- 3 選擇 Q 並對著裝置麥克風說一個關鍵字。 裝置將搜尋與關鍵字相關的網頁。
- 4 選擇搜尋結果。

### > 將常用網頁加入書籤

- / 在應用程式清單中,選擇網際網路。
- 2 輸入網址或瀏覽至網頁。
- 3 按下選項鍵,然後選擇新增書籤。
- 4 輸入書籤的名稱,然後選擇**儲存**。

若要檢視書籤,選擇 ▲ → **書籤**。從書籤清單輕觸並按 住書籤,進入下列選項:

- •若要在目前的視窗中開啓網頁,選擇**開啟**。
- 若要開啓新視窗,選擇於新視窗開啟。
- 若要編輯書籤詳細資料,選擇編輯書籤。
- 若要將書籤捷徑加入到主螢幕,選擇新增捷徑至首 頁。
- 若要將目前網頁的網址傳送給其他人,選擇**分享連 結**。
- •若要複製目前網頁的網址,選擇**複製連結網址**。
- 若要删除該書籤,選擇**刪除書籤**。
- •若要將網頁設定爲瀏覽器的首頁,選擇**設為首頁**。

#### > 從網際網路下載檔案

從網際網路下載檔案或應用程式時,裝置會將其儲存 到記憶體中。

- 從網際網路下載的檔案可能含有會損壞裝置的病毒。若要降低此風險,請僅從信任的來源下載檔案。
- 有些媒體檔案中包含數位版權管理以保護版權。 這種保護機制可能會阻止您下載、複製、修改或 傳送某些檔案。
- 1 在應用程式清單中,選擇網際網路。
- 2 搜尋檔案或應用程式並將其下載至裝置。

# 〉檢視目前歷程記錄

- 1 在應用程式清單中,選擇網際網路→ ▲→ 歷程記錄。
- 2 選擇要進入的網頁。

# Chrome

搜尋資訊並透過 Google Chrome 瀏覽器瀏覽網頁。 在應用程式清單中,選擇 Chrome。

# Game Hub

瞭解如何進入遊戲。

- 1 在應用程式清單中,選擇 Game Hub。
- 2 選擇遊戲服務。
- 3 搜尋並進入遊戲。

可用遊戲視所在地區或服務供應業者而定。

# 地圖

瞭解如何使用 Google Maps<sup>™</sup> 地圖服務找尋所在位置, 搜尋地點及獲取路線。

- •是否有此功能,視所在地區或服務供應業者而定。
  - 必須啓動定位服務才能找出所在位置並搜尋地圖。▶第129頁
### > 搜尋位置

- 在應用程式清單中,選擇地圖。
   地圖會顯示目前所在位置。
- 2 選擇 Q。
- 3 輸入位置的關鍵字,然後選擇 Q。 若要透過語音尋找地點,選擇 Q。
- 4 選擇要檢視其詳細資料的位置。

檢視地圖時,可使用下列選項:

- 若要放大或縮小,將兩根手指放在螢幕上,然後慢慢張開或靠近兩指。
- 若要檢視所有搜尋結果,選擇結果清單。
- ・若要檢視目前所在地點,選擇 ●。若要切換至地圖的羅盤檢視以在您移動裝置時改變方向,選擇 ●。
- 若要替位置增加星號,選擇帶位置名稱的氣球→ ▼ 或 ★ 。
- 若要爲地圖新增額外資訊的層面或變更檢視模式, 按下選項鍵,然後選擇圖層。

#### > 取得到達指定目的地的路線

- 1 在應用程式清單中,選擇地圖。
- 2 選擇 ♥。
- 3 輸入開始地點與目的地的地址。 若要從聯絡人清單或已加星號的地點輸入地址,或 選擇地圖上的點,選擇 → 選項。
- 4 選擇出行方式,然後選擇規劃路線。 地圖上將會標示路線。取決於選擇的行走方式,您 可能會看到多條路線。
- 5 完成後,按下選項鍵,然後選擇**清除結果**。

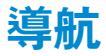

瞭解如何獲得到達您的目的地的口頭指示。

- 9 導航地圖與您目前的位置及其他導航資料可能 因實際位置資訊而異。您應始終注意路況、交 通及其他可能影響您駕駛的因素,並遵守一切 有關駕駛的安全警告和規範。
  - 是否有此功能,視所在地區或服務供應業者而定。
- 1 在應用程式清單中,選擇**導航**。
- 2 透過下列方法輸入目的地:
  - •透過語音輸入目的地。
  - 以虛擬鍵盤輸入目的地。
  - 從聯絡人地址選擇目的地。
  - 從已加星號地點選擇目的地。
- 3 安裝所需的軟體,然後使用導航功能。

## 在地服務

瞭解如何搜尋商業場所和景點。

- 是否有此功能,視所在地區或服務供應業者而 定。
- 1 在應用程式清單中,選擇在地服務。
- 2 若要搜尋特定地點周邊的商業場所和景點,選擇地 點→輸入地址。
- 3 選擇類别。

裝置會搜尋與該類别相關的周邊地點。

4 選擇一個地點名稱,檢視其詳細資料。

按下選項鍵,然後選擇新增搜尋可新增更多類别。

網路和基於 GPS 的服務 110

# Play 商店

裝置的功能可透過安裝額外的應用程式進行擴充。Play 商店爲您提供了一種方便快捷的方式購買行動應用程式。

- 是否有此功能,視所在地區或服務供應業者而
  定。
  - 装置可將自已下載應用程式的使用者檔案儲存 到内建記憶體。

### > 下載應用程式

- 1 在應用程式清單中,選擇 Play 商店。
- 2 搜尋應用程式並將其下載到裝置。 下載完成時,裝置將自動安裝應用程式。

## > 解除安装應用程式

- 1 在應用程式清單中,選擇 Play 商店。
- 2 按下選項鍵,然後選擇**我的應用程式**。
- 3 選擇項目。
- 4 選擇解除安裝  $\rightarrow$  確定。

# Samsung Apps

透過 Samsung Apps,您可以輕鬆下載各種適用於您裝置的應用程式和更新。藉由 Samsung Apps 提供的流行應用程式,您的裝置將變得更加智慧。瞭解上面提供的有用應用程式並增强您的行動體驗。

1 在應用程式清單中,選擇 Samsung Apps。

2 搜尋並下載應用程式到裝置。

- 是否有此功能,視所在地區或服務供應業者而
  定。
  - 有關詳細資料,請造訪 *www.samsungapps.com*,或是參閱 Samsung Apps 説明書。

# S Suggest

尋找並下載三星推薦的最新應用程式。在應用程式清 單中,選擇 S Suggest。

**2** 是否有此功能,視所在地區或服務供應業者而定。

## YouTube

瞭解如何透過 YouTube<sup>™</sup> 影片分享服務檢視和上傳影 片。

是否有此功能,視所在地區或服務供應業者而
 定。

## > 播放影片

- 1 在應用程式清單中,選擇 YouTube。
- 2 選擇類别→影片。
- 3 逆時針旋轉裝置以橫向檢視。
- 4 使用下列按鍵操控播放:

| < You Ті<br>1<br>2<br>3<br>- но с | bit Samsung<br>□         |
|-----------------------------------|--------------------------|
| 數字                                | 功能                       |
| 1                                 | 暫停或繼續播放。                 |
| 2                                 | 輕觸橫條即可在檔案中快轉搜尋或倒<br>轉搜尋。 |
| 3                                 | 檢視影片品質。部分影片不適用此功<br>能。   |
| 4                                 | 將影片新增到播放清單中。             |
| 6                                 | 將 URL 傳送給其他人。            |
| 6                                 | 搜尋影片。                    |
| 7                                 | 將螢幕旋轉成縱向檢視。              |

### > 上傳影片

- 1 在應用程式清單中,選擇 YouTube。
- 2 選擇您的帳號。
- 3 選擇 ▲ → 影片。
- 若首次上傳影片,選擇一種網路類型以上傳影片。

4 輸入上傳影片的詳細資料,然後選擇 ▲。

## 語音搜尋

瞭解如何透過語音搜尋網際網路。

是否有此功能, 視所在地區或服務供應業者而
 定。

- 1 在應用程式清單中,選擇語音搜尋。
- 2 對著麥克風說出關鍵字。 裝置將搜尋與關鍵字相關的網頁。
- 3 選擇搜尋結果。

網路和基於 GPS 的服務 114

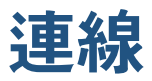

# USB 連線

瞭解如何使用 USB 傳輸線將裝置連線至電腦。

當裝置正在傳輸或進入資料時請勿從電腦斷開
 USB 傳輸線。這樣做會導致資料丢失或損壞裝置。

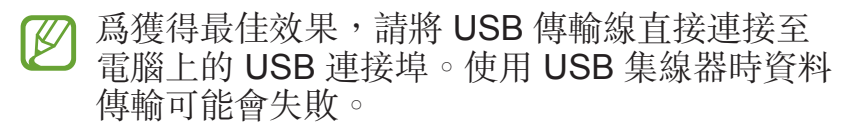

## >與 Samsung Kies 連接

確保 Samsung Kies 已安裝到電腦上。您可以從三星 網站下載該程式。

Samsung Kies 同時適用於 Windows 和 Macintosh 電腦。

- 使用 USB 傳輸線將裝置連接至電腦。
   Samsung Kies 會在電腦上自動執行。如果没有執行 Samsung Kies,請點兩下電腦上的 Samsung Kies 圖示執行。
- 2 在裝置和電腦之間傳輸檔案。 詳情請參閱「Samsung Kies 説明」。

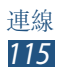

## >與 Windows Media Player 連線

確保電腦上安裝了 Windows Media Player。

- 1 使用 USB 傳輸線將裝置連接至電腦。
- 2 開啓 Windows Media Player 並同步處理音樂檔案。

#### > 作為媒體裝置連線

可以將裝置連接到電腦並進入裝置上儲存的媒體檔案。

- 1 使用 USB 傳輸線將裝置連接至電腦。
- 2 輕觸指示圖示區域,然後將其向下拖曳以開啓通知 面板。
- 3 選擇作為媒體裝置連接→媒體裝置 (MTP)。
- 4 在裝置和電腦之間傳輸檔案。

#### > 作為相機裝置連線

可將裝置作爲相機連接到電腦並進入裝置中的檔案。

- 當電腦不支援媒體傳輸協定 (MTP) 或未安裝裝置的 USB 驅動程式時,可使用此 USB 連線模式。
- 1 使用 USB 傳輸線將裝置連接至電腦。
- 2 輕觸指示圖示區域,然後將其向下拖曳以開啓通知 面板。
- 3 選擇作為媒體裝置連接 → 相機 (PTP) ∘
- 4 在裝置和電腦之間傳輸檔案。

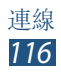

## Wi-Fi

瞭解如何使用裝置的無線網路功能,以便啓動和連線到任何與 IEEE 802.11 標準相容的無線區域網路 (Wi-Fi)。

可連線到網際網路,或連線到存取點或無線基地台可 用的其他網路裝置。

本裝置使用未調和頻率,僅限於所有歐洲國家/地區使用。在歐盟可以使用Wi-Fi且無室内限制,但在户外使用不合法。

#### > 啟動 Wi-Fi 功能

在應用程式清單中,選擇**設定**,然後向右拖曳 Wi-Fi 開關。

Wi-Fi 功能在背景執行時,依然會消耗電池電量。若要節省電池電量,請僅在需要時才啓動此功能。

### >尋找並連線到 Wi-Fi AP

- 1 在應用程式清單中,選擇設定 → Wi-Fi。 裝置將自動搜尋可用的 Wi-Fi AP。
- 2 選擇 AP。
- 3 輸入 AP 的密碼 (如有需要)。
- 4 選擇**連線**。

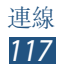

## > 手動加入 Wi-Fi AP

- 在應用程式清單中,選擇設定 → Wi-Fi → 新增 Wi-Fi 網路。
- 2 輸入 AP 的 SSID, 然後選擇一種安全類型。
- 3 根據選擇的安全類型設定安全性設定,然後選擇**儲** 存。

#### >透過保護設定連線 Wi-Fi AP

可以透過 WPS 按鈕或 WPS PIN 連線到安全的 AP。若要使用此方法,無線存取點必須具有 WPS 按鈕。

#### 透過 WPS 按鈕連接

- 1 在應用程式清單中,選擇**設定** → Wi-Fi。
- 2 按下選項鍵,然後選擇 WPS 按鈕。
- 3 在 2 分鐘内按下 AP 上的 WPS 按鈕。

#### 透過 WPS PIN 連接

1 在應用程式清單中,選擇設定 → Wi-Fi。

- 2 按下選項鍵,然後選擇 WPS PIN 項目。
- 3 在 AP 上輸入裝置的 PIN。

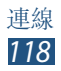

#### > 設定靜態 IP 設定

- 1 在應用程式清單中,選擇**設定** → Wi-Fi。
- 2 選擇 AP → 顯示進階選項。
- 3 選擇 IP 設定下拉式功能表。
- 4 選擇**靜**態。
- 5 變更 IP 設定。
- 6 選擇**連線**。

#### > 自訂 Wi-Fi 設定

1 在應用程式清單中,選擇**設定** → Wi-Fi。

- 2 按下選項鍵,然後選擇**進階**。
- 3 變更下列選項:

| 選項              | 功能                               |
|-----------------|----------------------------------|
| 網路通知            | 設定裝置在開放 Wi-Fi AP 可用時 通知您。        |
| 休眠時仍開啓<br>Wi-Fi | 設定是否在休眠模式下保持 Wi-Fi 功能活動。         |
| 檢查網際網路<br>服務    | 設定爲檢查在使用目前 AP 時是<br>否可以進入網際網路服務。 |
| Wi-Fi 計時器       | 設定開啓或關閉 Wi-Fi 功能的時間。             |
| MAC 位址          | 檢視 MAC 位址。                       |
| IP位址            | 檢視 IP 位址。                        |

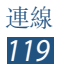

## Wi-Fi Direct

瞭解如何使用 Wi-Fi Direct 功能在不用到 AP 的情况下,透過 Wi-Fi 連線兩台裝置。

#### >將本裝置連線到另一個裝置

- 1 在應用程式清單中,選擇設定 → Wi-Fi → Wi-Fi Direct。
- 2 選擇**搜尋**。
- 3 選擇一個裝置。 其他裝置的所有者接受連線時,裝置即會連線。

選擇多點連線可將您的裝置連接至多個裝置並傳送資料。

#### > 透過 Wi-Fi 傳送資料

- 1 從適當的應用程式選擇檔案或項目。
- 2 選擇要透過 Wi-Fi 傳送資料的選項。
- 選擇選項的方式可能因資料類型而異。
- 3 搜尋並選擇另一個裝置。

#### > 透過 Wi-Fi 接收資料

接收資料時,資料將自動儲存至裝置。收到的資料將儲存至 ShareViaWiFi 資料夾。

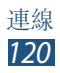

# **AllShare Cast**

瞭解如何使用 AllShare Cast 傳輸器將裝置連接至大 螢幕裝置,然後共用您的内容。

- 是否有此功能,視所在地區或服務供應業者而
  定。
  - 視網路連線而定,有些檔案在播放時可能發生 緩沖。
  - 爲了節約能源,當不使用時請停用 AllShare Cast 功能。
  - 若指定 Wi-Fi 頻帶,可能無法找到或連接 AllShare Cast 傳輸器。
  - •如果在電視上播放影片或玩遊戲,選擇適當的 電視模式以獲得最佳的 AllShare Cast 體驗。
- 1 在應用程式清單中,選擇設定→更多設定→ AllShare Cast。

若新增 AllShare Cast Widget 至主螢幕,則可方便地進入此功能。

- 2 向右拖曳 AllShare Cast 開關。
- 3 選擇一個裝置。 裝置連線時,即可在别人的顯示器上檢視您裝置的 顯示器。
- 4 開啓或播放檔案。
- 5 透過裝置上的按鍵控制顯示器。

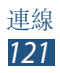

## **AllShare Play**

瞭解如何使用 AllShare Play 服務來透過網際網路播放儲存在各種裝置上的内容。可透過 AllShare Play 播放並將任何裝置上的任何檔案傳送到另一裝置或網路儲存伺服器。

若要使用 AllShare Play 服務,必須登入 Google 和 三星帳號,並將兩個或兩個以上裝置註册爲檔案伺服 器。註册方法因裝置類型而異。若要獲得關於使用 AllShare Play 的詳細資料,按下選項鍵,然後選擇常 見問題。

是否有此功能,視所在地區或服務供應業者而
 定。

#### > 傳送檔案

- 1 在應用程式清單中,選擇 AllShare Play。
- 2 選擇包含媒體檔案的裝置或網路儲存裝置。
- 3 選擇媒體類别然後勾選檔案上的核取方塊。

4 選擇 ➡。

5 選擇用於儲存檔案的裝置或網路儲存裝置。

#### > 分享檔案

- / 在應用程式清單中,選擇 AllShare Play。
- 2 選擇包含媒體檔案的裝置或網路儲存裝置。
- 3 選擇媒體類别然後勾選檔案上的核取方塊。
- 4 選擇 ≤,然後選擇社群網路站點。

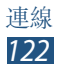

### > 在遠端裝置上播放檔案

- 視作爲媒體播放器連接的裝置而定,支援的檔案格式可能有所不同。
  - 視網路連線而定,有些檔案在播放時可能發生 緩沖。
- 1 在應用程式清單中,選擇 AllShare Play。
- 2 選擇包含媒體檔案的裝置或網路儲存裝置。
- 3 選擇媒體類别然後勾選檔案上的核取方塊。

#### 4 選擇 聖。

K

- 5 選擇要用作媒體播放器的裝置。
- 6 透過裝置上的按鍵控制播放。

### > 使用 Group Cast 功能

經由連接相同的 Wi-Fi AP,您可以與多個其他裝置分享您的螢幕畫面。

- 1 在應用程式清單中,選擇 AllShare Play。
- 2 選擇包含媒體檔案的裝置或網路儲存裝置。
- 3 選擇媒體類别然後勾選檔案上的核取方塊。
- 4 選擇 ≤ → Group Cast。
- 5 輸入 PIN 並選擇**完成**。
- 6在另一裝置上,透過 PIN 加入 Group Cast。

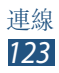

## > 管理網路儲存伺服器上的內容

- 1 在應用程式清單中,選擇 AllShare Play。
- 2 選擇網路儲存伺服器。
- 3 檢視和管理檔案。

## > 自訂 AllShare Play 設定

1 在應用程式清單中,選擇 AllShare Play。

- 2 按下選項鍵,然後選擇**設定**。
- 3 變更下列選項:

| 選項                  | 功能                                |
|---------------------|-----------------------------------|
| 已註册的儲存<br>空間        | 檢視已新增至 AllShare Play 的網路儲存伺服器。    |
| 已註册的裝置              | 檢視或編輯已新增至 AllShare Play 的裝置。      |
| 設定網路服務              | 登入社交網站以上傳檔案。                      |
| 從手機自動上<br>傳相片       | 設定為在登入時自動上傳相片到<br>網路儲存裝置。         |
| 影片品質設定              | 設定在播放儲存在電腦上的影片<br>時優化裝置的影片品質。     |
| 鎖定 AllShare<br>Play | 設定爲透過三星帳號的密碼鎖定<br>AllShare Play ∘ |
| <b>茜</b> 言          | 選擇顯示語言。                           |
| 關於                  | 檢視 AllShare Play 資訊。              |

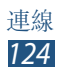

## 行動網路分享

瞭解如何與其他裝置分享本裝置的行動網路連線。

#### >透過 Wi-Fi 分享您装置的行動網路

瞭解如何將本裝置用作其他裝置的無線存取點。

是否有此功能,視所在地區或服務供應業者而 定。

- 1 在應用程式清單中,選擇設定 → 更多設定 → 數據 連線與可攜式無線基地台。
- 2 向右拖曳**可攜式 Wi-Fi 無線基地台**開關以透過 Wi-Fi 分享行動網路。
- 3 選擇**可攜式 Wi-Fi 無線基地台 → 設定**,設定網路 設定,以將裝置用作 AP。

| 選項      | 功能                                             |
|---------|------------------------------------------------|
| 網路 SSID | 編輯裝置名稱,該名稱將在其他<br>裝置上顯示。                       |
| 隱藏我的裝置  | 設定爲阻止其他裝置找到您的裝<br>置。                           |
| 安全性     | 選擇安全性類型。                                       |
| 密碼      | 輸入密碼,以避免未經核可即進<br>入您的行動網路。此選項僅在設<br>定安全性選項時可用。 |

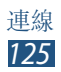

|    | .44  |  |
|----|------|--|
| 11 | IEC  |  |
| /_ | INFI |  |

顯示密碼 | 設定爲在輸入密碼時顯示輸入。

顯示進階選項|選擇廣播頻道。

4 選擇**儲存**。

選項

- 5 在另一裝置上找到裝置的名稱,然後連線至您的行動網路。
- 可以將行動網路分享限制爲指定裝置。選擇允許的裝置,建立一個裝置清單,然後選擇您的裝置 名稱以將分享模式變更爲僅限已允許裝置。

#### > 透過 USB 分享您装置的行動網路

瞭解如何透過與電腦建立 USB 連線來將本裝置用作 無線數據機。

- 1 使用 USB 傳輸線將裝置連接至電腦。
- 2 在應用程式清單中,選擇設定 → 更多設定 → 數據 連線與可攜式無線基地台。
- 3 選擇 USB數據連線, 啓動透過 USB 分享行動網路。

若要停止分享網路連線,清除 USB數據連線旁邊的核取方塊。

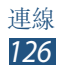

分享方式可能視電腦作業系統而有所不同。

#### > 透過藍牙分享裝置行動網路

- 1 在應用程式清單中,選擇設定 → 更多設定 → 數據 連線與可攜式無線基地台。
- 2 選擇藍牙網路共享,透過藍牙啓動行動網路分享。
- 3 在另一裝置上,尋找並配對您的裝置。 確保已啓動藍牙功能和可見性設定。

# 藍牙

瞭解如何透過藍牙與其他裝置交換資料或媒體檔案。

- 對於透過藍牙功能傳送或接收的資料遺失、攔 截或誤用,三星概不負責。
  - 共享和接收資料時,確保裝置隨時皆已採取安 全措施,且屬可信任的裝置。如果裝置間存在 障礙物,有效距離可能會縮短。
  - 某些裝置,尤其未經 Bluetooth SIG 測試或核可的裝置,可能與您的裝置不相容。
  - 請勿將藍牙功能使用於非法目的(例如,盜版 文件的檔案或非法竊聽用於商業用途的通訊)。
     對於非法使用藍牙功能造成的影響,三星概不 負責。

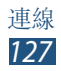

#### > 啟動藍牙功能

在應用程式清單中,選擇**設定**,然後向右拖曳**藍牙**開 關。

#### > 尋找並與其他裝置配對

1 在應用程式清單中,選擇設定→藍牙→搜尋。

選擇一個裝置。

- 3 選擇確定以匹配兩個裝置之間的藍牙 PIN。或者, 輸入藍牙 PIN,然後選擇確定。 當其他裝置的擁有者接受連線或輸入相同的 PIN 時,配對即可完成。如果配對成功,裝置將自動搜 尋可用的服務。
- 又 某些裝置,尤其是耳機或免持車用套件,可能有 固定的藍牙 PIN 碼 (例如:0000)。如果其他裝 置有 PIN 碼,必須進行輸入。

#### > 透過藍牙傳送資料

1 從適當的應用程式選擇檔案或項目。

2 選擇一個選項以透過藍牙功能傳送資料。

選擇選項的方式可能因資料類型而異。

3 搜尋並與藍牙裝置進行配對。

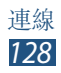

### > 透過藍牙接收資料

1 在應用程式清單中,選擇設定→藍牙,然後選擇 裝置旁邊的核取方塊。

若要選擇裝置可被偵測的時間長度,按下選項 鍵,然後選擇可見度逾時。

- 2 當提示時,選擇確定以匹配藍牙 PIN 或輸入藍牙 PIN,然後選擇確定(如有需要)。
- 3 選擇**接受**以確認兩個裝置之間的連接。

收到的資料會儲存在 Bluetooth 資料夾中。如果您收到聯絡人,該聯絡人將自動儲存至電話簿。

### GPS

您的裝置配有全球衛星定位系統 (GPS) 接收器。瞭解 如何啓動定位服務並使用附加的 GPS 功能。

爲了獲得更好的 GPS 訊號接收效果,請不要在以下 情況下使用裝置:

- 在大樓之間、隧道内或地下通道、或建築物内部
- 在惡劣氣候下
- 高壓電或電磁場附近
- 在裝有隔熱紙的車輛内

使用 GPS 功能時請勿用手或其他物件觸碰或蓋
 住天線周圍區域。

是否有此功能,視所在地區或服務供應業者而 定。

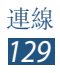

### > 啟動定位服務

必須啓動定位服務才能接收位置資訊或搜尋地圖。

1 在應用程式清單中,選擇設定→位置服務。

2 變更下列選項:

| 選項               | 功能                                                      |
|------------------|---------------------------------------------------------|
| 使用無線網<br>路       | 設定使用 Wi-Fi 與/或行動網路來<br>尋找所在位置。<br>② 使用行動網路可能產生附加<br>費用。 |
| 使用GPS衛<br>星定位    | 設定爲使用 GPS 衛星尋找所在位置。                                     |
| 位置與<br>Google 搜尋 | 設定裝置以目前位置進行 Google 搜尋和其他 Google 服務。                     |

## **VPN 連線**

瞭解如何建立虛擬私人網路 (VPN) 以及如何透過網際 網路安全連線至 VPN。

- •裝置應配置好網際網路存取設定。若進入網際網路時發生問題,必須變更連線設定。如果不確定需輸入什麼資訊,請詢問您的 VPN 管理員。
  - •若要使用此功能,必須啓動螢幕鎖功能。

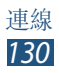

## > 設定 VPN 模式

- 1 在應用程式清單中,選擇設定 → 更多設定 → VPN → 新增 VPN 網路。
- 2 變更下列選項:

| 選項               | 功能                                                              |
|------------------|-----------------------------------------------------------------|
| 名稱               | 輸入 VPN 伺服器的名稱。                                                  |
| 類型               | 選擇 VPN 類型。                                                      |
| 伺服器位址            | 輸入 VPN 伺服器的位址。                                                  |
| L2TP的安全          | 輸入 L2TP 密碼 ∘                                                    |
| IPSec 識别碼        | 輸入使用者名稱。                                                        |
| IPsec的預設<br>共享密鑰 | 輸入預先共用安全金鑰。                                                     |
| IPSec 使用者<br>憑證  | 選擇 VPN 伺服器用於認證身份<br>的使用者憑證。可由 VPN 伺服<br>器匯入或從網際網路下載憑證。          |
| IPSec CA 憑<br>證  | 選擇 VPN 伺服器用來辨識您的<br>憑證授權 (CA) 憑證。可由 VPN<br>伺服器匯入或從網際網路下載憑<br>證。 |
| IPSec 伺服器<br>證書  | 選擇 VPN 伺服器用於認證身份<br>的伺服器憑證。可由 VPN 伺服<br>器匯入或從網際網路下載憑證。          |

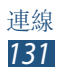

功能

選項 **PPP**加密 設定為在將資料傳送至 VPN 伺 服器之前加密資料。 (MPPE) 設定爲變更進階網路設定。 顯示進階選項

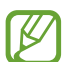

可用選項因 VPN 類型而異。

3 完成後,選擇**儲存**。

#### > 連接至私人網路

- / 在應用程式清單中,選擇設定 → 更多設定 → **VPN** °
- 2 選擇私人網路。
- 3 輸入使用者名稱和密碼,然後選擇**連線**。

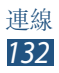

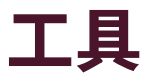

### 計算機

瞭解如何使用裝置執行算術運算。

#### > 執行算術運算

1 在應用程式清單中,選擇計算機。

- 2 使用螢幕上的按鍵執行基本算術運算。
- 旋轉裝置可横向檢視以使用工程計算機。若設定 了螢幕在您旋轉裝置時不跟著旋轉,按下選項 鍵,然後選擇科學計算機。

#### > 檢視計算記錄

- 1 在應用程式清單中,選擇**計算機**。
- 2 執行算術運算。
- 3 選擇 隱藏計算機鍵盤。 將顯示計算記錄。

## 時鐘

瞭解如何設定和控制鬧鐘和世界時間。也可使用碼 錶、倒數計時器和桌面時鐘。

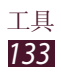

### > 設定鬧鐘

1 在應用程式清單中,選擇時鐘 → 鬧鐘。

2 選擇建立 開鐘。

- 3 設定鬧鐘的詳細資料。 向右拖曳智慧型鬧鐘開闢,在主鬧鐘響起之前啓動 模擬的自然聲音。
- 4 完成後,選擇儲存。

老要停用鬧鐘,選擇鬧鐘旁邊的時鐘圖示。若要 删除鬧鐘,按下選項鍵,然後選擇**刪除**。

## 〉停止鬧鐘

鬧鐘響起時,

- ・若要停止鬧鐘,選擇 ≥,然後將手指向外滑動超過 圓形範圍。
- 若要使鬧鐘在貪睡時段内保持安靜,選擇 Z,然後 將手指向外滑動超過圓形範圍。

### > 建立世界時間

- 1 在應用程式清單中,選擇時鐘→世界時間→新增 城市。
- 2 輸入城市名稱或從城市清單中選擇一個城市。
  - 若要選擇目前城市,選擇 💿 。
  - •若要從世界地圖檢視表中選擇城市,選擇 .

若要套用夏令時間至時鐘,輕觸並按住時鐘,然 後選擇日光節約設定。

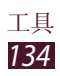

## 〉使用碼錶

- 1 在應用程式清單中,選擇時鐘 → 碼錶。
- 2 選擇**開始**可開始碼錶。
- 3 選擇圈可記錄時間。
- 4 完成後,選擇停止。

### > 使用倒數計時器

- 1 在應用程式清單中,選擇時鐘 → 倒數計時器。
- 2 設定倒數計時的時間長度。
- 3 選擇**開始**可開始倒數計時。
- 4 若倒數計時歸零,選擇 ≥,然後將手指向外滑動超 過圓形範圍,以停止鬧鐘。

### > 使用桌面時鐘

桌面時鐘顯示目前時間、日期以及天氣。

- 1 在應用程式清單中,選擇時鐘 → 桌面時鐘。
- 2 選擇 🛛 以全屏檢視桌面時鐘。
- 3 按下選項鍵,然後選擇**設定**。

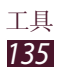

4 變更下列選項:

| 選項    | 功能                                                 |
|-------|----------------------------------------------------|
| 隱藏狀態列 | 設定爲隱藏或顯示狀態列。                                       |
| 桌布    | 選擇桌面時鐘的背景圖案。                                       |
| 日曆    | 設定爲顯示日曆。                                           |
| 氣象    | 設定爲顯示您目前所在位置的天<br>氣。也可選擇溫度單位並將桌面<br>時鐘設定爲自動更新天氣資訊。 |
| 底座設定  | 變更多媒體底座與裝置一起使用<br>的設定。                             |

## 下載

瞭解如何管理從網路或電子郵件中下載檔案的記錄。

- 1 在應用程式清單中,選擇下載。
- 2 選擇下載類别。
- 3 若要開啓下載檔案,選擇記錄。 若要删除記錄,選擇核取方塊,然後選擇 回。

# **Dropbox**

瞭解如何使用 Dropbox 雲端儲存服務來儲存並與他人 分享您的檔案。將檔案儲存到 Dropbox 資料夾時,裝 置將自動與 Web 伺服器和其他安裝有 Dropbox 的任 何其他電腦同步。

# ▶ 啟動 Dropbox

- 1 在應用程式清單中,選擇 **Dropbox**  $\rightarrow$  **Start**  $\circ$
- 2 選擇 I'm already a Dropbox user。 如果您是新使用者,選擇 I'm new to Dropbox 以 建立帳號。
- 3 輸入電子郵件地址和密碼,然後選擇 Log in。
- 4 選擇 Next∘
- 5 選擇 Turn on 以自動上傳使用裝置上的相機拍攝的 相片及影片。

## > 上傳檔案到 Dropbox 資料夾

- 1 在應用程式清單中,選擇 Dropbox。
- 2 選擇 过 → Photos or videos 或 Other files。
- 3 選擇檔案。
- 4 選擇 **Dropbox** → 資料夾。
- 5 選擇 Upload。 該資料夾中的檔案將新增到 Web 伺服器和您家中 的電腦上。

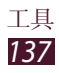

## 〉檢視檔案

 在應用程式清單中,選擇 Dropbox → ♥。

 2 選擇檔案。

# 說明

進入説明資訊以瞭解如何使用裝置和應用程式,或設定重要設定。

1 在應用程式清單中,選擇**說明**。

2 選擇項目以檢視提示。

若要重設已隱藏的説明彈出式視窗,選擇**顯示說明提**示彈出式視窗,然後選擇項目。

# 我的檔案

瞭解如何進入裝置中儲存的各種類型的檔案。

#### > 支援的檔案格式

本裝置支援下列檔案格式:

| 類型 | 格式                                |
|----|-----------------------------------|
| 相片 | bmp \ gif \ jpg \ png             |
| 影片 | 3gp ∖ mp4 ∖ avi ∖ wmv ∖ flv ∖ mkv |
| 音樂 | mp3 ᡪ 3ga ᡪ aac ᡪ m4a ᡪ wma       |

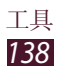

| 類型 | 格式                                                                                                    |
|----|----------------------------------------------------------------------------------------------------|
| 音效 | wav   mmf  mmf  mmf  mmf  mmdi  mmr                                                                                 |
| 其他 | doc > docx > pdf > ppt > pptx > txt ><br>xls > xlsx > htm > html > vbm > vcf ><br>vcs > vnt > jad > jar > crt > der |

• 不支援某些檔案格式,視裝置軟體而定。

如果檔案大小超過可用記憶體,嘗試開啓檔案
 時將會出錯。

#### 〉檢視檔案

*1* 在應用程式清單中,選擇**我的檔案**。

- 2 選擇資料夾。
  - 若要在檔案目錄中上移一層,選擇 💽。
  - 若要返回主目錄,選擇 🔒 。
- 3 選擇檔案。

從資料夾清單中,按下選項鍵,進入以下選項:

- 若要同時選擇全部資料夾,選擇選擇全部。
- 若要建立用於管理檔案的資料夾,選擇建立資料
   夾。
- 若要搜尋儲存在裝置中的檔案,選擇搜尋。
- •若要變更檢視模式,選擇檢視方式。
- •若要對檔案或資料夾進行排序,選擇排序依據。
- •若要變更檔案管理員設定,選擇**設定**。

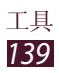

# NFC

裝置允許您讀取包含關於產品資訊的近距離無線通訊 (NFC)標籤。也可使用此功能來付款或購買車票或活 動門票,但前提須先下載所需的應用程式。

● 電池内含 NFC 天線。小心輕放電池,以免損壞 NFC 天線。

如果螢幕鎖定,裝置將無法讀取 NFC 標籤或接 收資料。

#### > 啟動 NFC 功能

在應用程式清單中,選擇設定 → 更多設定 → NFC, 然後向右拖曳 NFC 開關。

#### > 讀取 NFC 標籤的資訊

啓動 NFC 功能後,裝置即可在靠近 NFC 標籤時讀取 產品資訊。標籤資訊將顯示在螢幕上。

#### >透過 NFC 功能購物

必須先註册手機付款服務,才能使用 NFC 功能進行 付款。若要註册或取得關於服務的詳細資料,請聯絡 您的服務供應業者。

- 1 將裝置的背面觸碰 NFC 讀卡機。
- 2 當提示時,請輸入 PIN 碼,然後再次將裝置觸碰 NFC 卡讀卡器 (如有需要)。

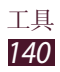

### > 透過 Android Beam 傳送資料

使用 Android Beam 功能,可將資料 (網頁或聯絡人) 傳送到啓用 NFC 的裝置。

- 1 在應用程式清單中,選擇設定→更多設定→ NFC。
- 2~ 向右拖曳 Android Beam 開關。
- 3 開啓網頁或從相應的應用程式中選擇一個項目。
- 4 將本裝置的背面觸碰其他裝置的背面。
- 5 輕觸裝置螢幕。 本裝置上的資料將傳送到其他裝置中並在其螢幕上 顯示。

#### > 透過 S Beam 傳送資料

使用 S Beam 功能,可傳送音樂、影片、影像和文件 等資料。

- 請勿透過SBeam傳送受版權保護的資料。這會違反版權法。對於任何因使用者非法使用受版權保護的資料而導致的法律問題,三星概不負責。
- 1 在應用程式清單中,選擇設定 → 更多設定 → S Beam。
- 2 向右拖曳 S Beam 開關。
- 3 啓動使用音樂、影像、圖片或文件的程式。

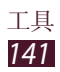

- 4 開啓或播放檔案。
- 5 將本裝置的背面觸碰其他裝置的背面。
- 6 輕觸裝置螢幕。

本裝置上的資料將傳送到其他裝置中並在其螢幕上顯示。

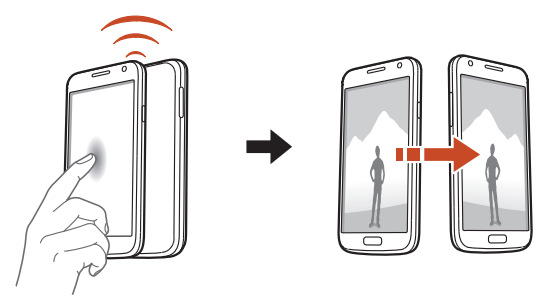

如果兩個裝置之間互相傳送資料,可能會造成檔案傳送失敗。

# Google

瞭解如何搜尋裝置中的資料或網際網路上的資訊。

- 1 在應用程式清單中,選擇 Google。
- 2 輸入關鍵字並選擇 Q。 若要透過語音搜尋資料,選擇 ♥ 並對著裝置的麥 克風說出關鍵字。
- 3 選擇搜尋結果。

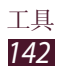

# SIM 工具組

使用服務供應業者提供的多種附加服務。視 SIM 卡或 USIM 卡而定,此應用程式的標籤可能不同。在應用 程式清單中,選擇 SIM 工具組。

# **S Voice**

瞭解如何使用 S Voice 提供的語音命令功能。只需對 著裝置説話,即可撥打號碼、傳送訊息、編寫備忘錄 或完成其他工作。

- 是否有此功能,視所在地區或服務供應業者而 定。
  - 如果發音不清晰、在噪雜的地方說話或使用冒 犯性用語或俚語,或者口頭語言,裝置將可能 無法識别您的指令或執行不必要的指令。
- 1 在應用程式清單中,選擇 S Voice。
- 2 對著麥克風說出指令。 若要說出新指令,選擇 Q。
- 💋 可以選擇 🗾 停用語音提示。

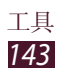

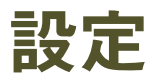

# 進入設定選項

1 在應用程式清單中,選擇**設定**。

2 選擇設定類别,然後選擇選項。

## Wi-Fi

啓動 Wi-Fi 功能以連接至 Wi-Fi AP 並進入網際網路或 其他網路裝置。

若要使用選項,按下選項鍵。

- 進階:自訂 Wi-Fi 設定。
- WPS 按鈕:透過 WPS 按鈕連接至安全 Wi-Fi AP。
- WPS PIN 項目:透過 WPS PIN 連接至安全 Wi-Fi AP。

# 藍牙

啓動藍牙功能以在近距離内交換資訊。

# 數據使用量

記錄數據使用量及自訂限制設定。

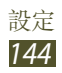
- 行動數據:設定爲使用任何行動網路上的數據連線。
- 設定行動數據限制:設定行動數據使用限制。
- 數據用量週期:輸入按月重設日期以監控數據用量。

若要使用更多選項,按下選項鍵。

- 數據漫遊:設定為在漫遊時使用數據連線。
- **限制背景資料**:設定為在使用行動網路時停用背景 同步處理功能。
- 自動同步資料:設定裝置自動同步聯絡人、日曆、 電子郵件、書籤和社群網路影像資料。
- 顯示 Wi-Fi 使用量:設定爲顯示透過 Wi-Fi 的資料 使用情況。
- 行動無線基地台: 搜尋和使用另一裝置的行動網路。

# 更多設定

變更設定以控制裝置與其他裝置或網路的連線。

### > 飛航模式

啓動飛航模式將停用裝置上的所有無線功能。僅可使 用非網路功能。

### > 行動網路

- 行動數據:設定爲使用任何行動網路上的數據連線。
- •數據漫遊:設定為在漫遊時使用數據連線。

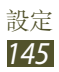

- 存取點名稱(APN):為行動網路選擇存取點名稱 (APN)。可以增加或編輯 APN。若要將 APN 設定重 設為原廠預設值,按下選項鍵,然後選擇重設為預 設值。
- •網路模式:選擇網路類型。
- 電信業者:
  - 搜尋網路: 搜尋並選擇網路。
  - 自動選取:設定裝置以選擇第一個可用網路。

### > 數據連線與可攜式無線基地台

- **可攜式 Wi-Fi 無線基地台**:設定爲將本裝置用作其 他裝置的無線存取點。
- USB數據連線:設定為透過與電腦建立 USB 連線來 將本裝置用作無線數據機。
- **藍牙網路共享**: 啓動藍牙數據連線以透過藍牙與電腦分享行動網路。
- •說明:檢視關於使用數據連線功能的資訊。

### > VPN

設定和管理虛擬私人網路 (VPN)。

### > NFC

啓動 NFC 功能以讀取或寫入包含資訊的 NFC 標籤。

### S Beam

啓動 S Beam 功能以將音樂、影片、影像和檔案等資料傳送至支援 NFC 和 Wi-Fi Direct 的裝置。

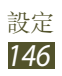

### > 附近装置

- 檔案共享: 啓動媒體分享以允許其他 DLNA 認證裝置進入本裝置上的媒體檔案。
- •共享內容:設定爲與其他裝置分享您的内容。
- 装置名稱:輸入裝置的媒體伺服器名稱。
- **已允許装置清單**:檢視可進入您的裝置的裝置清單。
- **不允許的裝置清單**:檢視阻止進入您的裝置的裝置 清單。
- **下載至**:選擇用於儲存已下載媒體檔案的儲存位置。
- 上傳其他設備:設定爲接受從其他裝置上傳。

### > AllShare Cast

啓動 AllShare Cast 功能並與他人分享您的顯示器。

### > 使用Wi-Fi 連接Kies

透過 Wi-Fi 將裝置連接到 Samsung Kies。

# 主螢幕模式

選擇主螢幕模式(基本或簡易)。

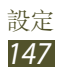

# 停用模式

選擇將停用的通知或設定以在停用模式中允許來自指 定聯絡人的來電通知。

# 

變更裝置各種聲音的設定。

- **音量**:調整裝置各種聲音的音量。
- 震動強度:調整震動强度。
- 装置鈴聲:選擇來電提示鈴聲。
- 設定震動:新增或選擇震動模式。
- **預設通知**:選擇事件提示鈴聲,如收到新訊息和未 接來電。
- **鈴響時震動**:設定裝置對來電進行震動並播放鈴 聲。
- 撥號音效:將裝置設定為當您在撥號螢幕上輸入號 碼時發出聲音。
- **觸控音效**:設定裝置在您觸摸撥號螢幕時發出聲 音。
- **螢幕鎖定音效**:設定裝置在鎖定或解鎖觸控螢幕時發出聲音。
- **觸動回饋**:設定裝置在按下選項鍵或返回鍵,或按 住電源鍵或首頁鍵時震動。

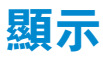

變更設定以控制裝置上的顯示和背光。

- 桌布:
  - **主螢幕**:選擇主螢幕的背景圖像。
  - 鎖定螢幕:選擇鎖定螢幕的背景圖像。
  - **主螢幕與鎖定畫面**:爲主螢幕和鎖定螢幕選擇一張 背景圖像。
- •螢幕亮度:調整顯示的亮度。
- **自動旋轉螢幕**:設定介面在您旋轉裝置時自動旋 轉。
- **螢幕逾時**:選擇在關閉螢幕背光前裝置等待的時間 長度。
- 智慧休眠:設定爲避免在您注視螢幕時關閉顯示背 景燈。
- 字型樣式:變更顯示文字字型樣式。
- 字型大小:變更將用於在應用程式中建立或顯示項目的字型大小。
- **觸碰按鍵燈顯示時間**:選擇在關閉觸碰按鍵背景燈 前裝置等待的時間長度。
- 顯示電池用量百分比:設定爲檢視剩餘電池電量。
- 自動調整螢幕色調:設定為透過調整螢幕亮度節省 電源。

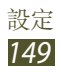

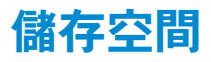

檢視裝置和記憶卡的儲存資訊。也可格式化記憶卡。

**D**格式化記憶卡會永久删除儲存位置中的所有資料。

因為作業系統和預設應用程式會占用部分記憶 體,所以內建記憶體實際可用的容量會小於指定 的容量。

# 省電模式

啓動省電模式並變更省電模式的設定。

- CPU 省電:設定裝置限制使用部分系統資源。
- 螢幕省電:設定裝置降低螢幕的亮度。
- 關閉觸覺回饋:設定以避免裝置在按下選項鍵或返回鍵,或按住電源鍵或首頁鍵時震動。
- **瞭解省電模式**:檢視電池省電資訊。

# 電池

檢視裝置所消耗的電池電量。

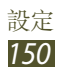

### 應用程式管理員

檢視並管理裝置上的應用程式。

### 位置服務

變更位置服務的設定。

- 使用無線網路:設定使用 Wi-Fi 與/或行動網路來尋找所在位置。
- 使用GPS衛星定位:設定使用 GPS 衛星來尋找所在 位置。
- 位置與 Google 搜尋:設定裝置使用目前位置進行 Google 搜尋和其他 Google 服務。

### 鎖定螢幕

變更用於保護裝置安全的設定。

- 螢幕鎖定: 啓動螢幕鎖定功能。
- 鎖定螢幕選項:

這些設定僅在您設定滑鎖選項時適用。

- 捷徑: 在鎖定螢幕上設定捷徑。

是否有此功能,視所在地區或服務供應業者而
 定。

- 資訊即時動態:設定裝置在螢幕鎖定時識別喚醒指 令。
- 時鐘:設定是否在鎖定螢幕上顯示時鐘。
- 雙時鐘:設定是否在鎖定螢幕上顯示兩個時鐘。
- 氣象:變更天氣顯示的設定。
- **漣漪效果**:設定為在鎖定螢幕上顯示漣漪效果。
- 說明文字:設定為在鎖定螢幕上顯示説明文字。
- 相機快速捷徑:設定裝置在鎖定螢幕時輕觸並按住 螢幕並旋轉裝置以啓動相機。

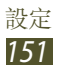

- 於鎖定螢幕使用喚醒:設定螢幕鎖定時説出喚醒命
  令來啓動語音辨識系統。
- 設定喚醒指令:設定喚醒指令以啓動 S Voice 應用 程式或執行指定的功能。
- **使用者資訊**:輸入您的資訊,該資訊將在鎖定螢幕 上顯示。

### 安全性

加密装置:設定密碼以加密儲存在裝置上的資料。
 每次開機時都必須輸入密碼。

啓用此設定之前,應先為電池充電,因為加密資料可能需要超過一個小時。

- •加密外部 SD 卡:
  - **加密**:設定為將檔案儲存到記憶卡時加密檔案。
  - 完全加密:設定爲加密記憶卡上的所有檔案。
  - **不包含多媒體檔案**:設定爲加密記憶卡上除媒體檔 以外的所有檔案。
- 若在將裝置重設為原廠預設值之前啓用此設定, 裝置將無法讀取加密的檔案。重設裝置前停用此 設定。
- 遠端控制:設定為允許透過網際網路遠端控制遺失 或被盜的裝置。若要使用此功能,必須登入您的三 星和 Google 帳號。
  - 帳號註冊:新增或檢視您的三星帳號。
  - 使用無線網路:設定為允許收集位置資料,並允許透過 Wi-Fi 和行動網路確定遺失或被盜裝置的位置。

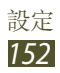

- 變更SIM卡提醒: 啓動尋找我的手機功能。
- 尋找我的手機網頁:進入 SamsungDive 網站 (*www.samsungdive.com*)。可以在 SamsungDive 網站上追蹤和控制遺失或被盜的裝置。
- 設定 SIM 卡鎖定:
  - SIM卡鎖:設定爲鎖定 SIM 或 USIM 卡。若要在 裝置上使用 SIM 或 USIM 卡,必須輸入 PIN 碼。
  - 更改 SIM PIN: 變更 SIM 或 USIM 卡隨附的 PIN 碼。
- 顯示密碼:設定爲在輸入密碼時顯示輸入。
- 装置管理員:檢視經核可適用於裝置的管理員。可以允許裝置管理員以套用新政策到裝置上。
- 未知的來源:設定裝置以安裝從任何來源下載的應用程式。如果未選擇此選項,則僅可安裝從 Play 商店下載的應用程式。
- **受信任的認證**:設定爲使用憑證和認證以確保安全 使用應用程式。
- 從装置儲存安装:安裝儲存在裝置 USB 儲存中的加密證書。
- •清除憑證:從裝置删除證書並重設密碼。

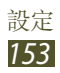

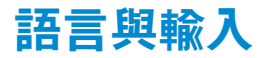

變更語言和文字輸入的設定。

### > 語言

選擇顯示語言。

### > 預設

選擇文字輸入法。

### > Google 語音輸入

啓動 Google 語音輸入功能透過語音輸入文字。若要 變更語音輸入設定,選擇 ☎。

- 選擇輸入語言:選擇 Google 語音辨識的輸入語言。
- 封鎖粗俗字眼:設定為在語音輸入時阻止裝置識別 令人反感的言語。
- 下載離線語音辨識資料:下載和安裝語言資料以供 離線語音輸入使用。

### > 三星中文輸入法

若要變更三星鍵盤設定,選擇♥。

- 語言輸入設定:選擇鍵盤所用的輸入語言。
- 空格鍵輸入聯想字:設定裝置在按下空格鍵時輸入
  反白顯示的漢字。
- 按鍵自動糾錯:設定滑動連續輸入文字。
- 英語聯想輸入: 啓動手寫模式。也可變更手寫模式 的設定,例如:辨識時間、筆跡粗細或筆跡色彩。
- •**自動大寫**:設定爲自動大寫句子的首個字母。
- **自動加入句號**: 啓動語音輸入功能以透過語音輸入 文字。

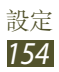

- 連結到聯絡人:設定爲必要時自動插入標點符號。
- **語音輸入**: 啓動語音輸入功能以便在三星中文輸入 法鍵盤中以語音輸入文字。
- 模糊音輸入:選擇模糊拼音配對,即可輕鬆輸入相 似拼音的中文字元。
- **手寫設置**:自訂手寫模式的設定,例如:辨識時間、筆跡粗細或筆跡色彩。
- ·繁體中文(台灣):選擇中文鍵盤的鍵盤類型。
- •英文:選擇英文鍵盤的鍵盤類型。
- 字符預覽:設定裝置爲輕觸的每個字元顯示大圖。
- 按鍵震動:設定裝置在您輕觸按鍵時震動。
- 按鍵音:設定裝置在您輕觸按鍵時發出聲音。
- 重置設定:重設三星中文輸入法鍵盤設定。
- •版本:檢視版本資訊。

#### > 三星鍵盤

若要變更三星鍵盤設定,選擇

- 縱向鍵盤類型:選擇鍵盤類型。
- 輸入語言:選擇鍵盤所用的輸入語言。
- 預測文字: 啓動 XT9 模式以根據輸入預測字詞並顯示拼寫建議。
- 連續輸入:設定滑動連續輸入文字。
- 鍵盤滑動:設定為在鍵盤上向左或向右滑動手指以 切換文字輸入法。
- •**手寫**: 啓動手寫模式。也可變更手寫模式的設定, 例如: 辨識時間、筆跡粗細或筆跡色彩。
- 語音輸入: 啓動語音輸入功能以透過語音輸入文 字。
- •自動大寫:設定爲自動大寫句子的首個字母。
- 自動加注標點符號:設定爲必要時自動插入標點符號。

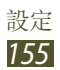

- 預覽字元:設定裝置顯示輕觸的每個字母的預覽圖 像。
- •輕觸按鍵震動:設定裝置在您輕觸按鍵時震動。
- 輕觸按鍵響鈴:設定裝置在您輕觸按鍵時發出聲音。
- 使用教學:檢視關於使用三星鍵盤的教學課程。
- 重設設定:將三星鍵盤設定重設為出廠預設值。

#### > 語音識別

選擇語音辨識系統引擎。

### > 語音搜尋

對於 Google 語音辨識功能,提供了以下選項:

- 語言:選擇用於 Google 語音辨識系統的語言。
- **語言輸出**:選擇從語音搜尋結果濾出明確的文字與 影像。
- 封鎖粗俗字眼:設定隱藏從語音搜尋結果辨識出的 不雅詞語。
- 下載離線語音辨識資料:下載和安裝語言資料以供離線語音輸入使用。

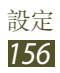

對於三星語音辨識功能,提供了以下選項:

- Language:選擇用於語音辨識系統的語言。
- Open via the home key:設定連按兩下首頁鍵啓動 S Voice。
- Use location data:設定爲將位置資訊用於語音搜尋結果。
- Hide offensive words:設定隱藏從語音搜尋結果 辨識出的不雅詞語。
- Help:檢視關於使用 S Voice 應用程序的資訊。
- About: 檢視版本資訊。
- Control apps:設定裝置識别用於控制裝置的語音 指令。可以選擇透過語音指令控制的功能。
- Auto-start speaker: 設定為在使用 S Voice 應用程 序呼叫時自動開啓喇叭。
- Show body of message:設定為在駕駛模式下檢 視收到的新簡訊。
- Wake up command:設定爲使用 S Voice 應用程 式時説出喚醒命令來啓動語音辨識系統。
- Wake up in lock screen:設定螢幕鎖定時説出喚 醒命令來啓動語音辨識系統。
- Set wake-up command:設定說出喚醒命令來啓動語音辨識系統或是指定的功能。
- Check missed events:設定為透過按下耳機按鈕 啓動 S Voice 應用程序時檢查未接來電、訊息或活動。
- Home address:輸入您的家庭住址以便在 S Voice 應用程序中使用您的位置資訊。
- Log in to Facebook:輸入您的 Facebook 帳號資 訊。
- Log in to Twitter: 輸入您的 Twitter 帳號資訊。

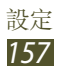

### > 文字轉語音輸出

- **偏好的 TTS 引擎**:選擇語音合成引擎。若要變更語 音合成引擎的設定,選擇 ☎。
- 說話速度:選擇 TTS 功能的速度。
- 聽一個例子:聽取一段範例的朗讀文字。
- **駕駛模式**: 啓動驅動方式以提供來電、訊息或活動 詳細資料的有聲通知。

### > 指標速度

調整連接至裝置的滑鼠或觸控板的指標速度。

# 備份與重設

變更設定以管理您的設定和資料。

- **備份我的資料**:設定備份裝置的設定和應用程式資料到 Google 伺服器。
- 備份帳號:設定或編輯 Google 備份帳號。
- 自動還原功能:設定為在重新安裝應用程式時還原 設定和應用程式資料。
- **重設為原廠設定**:將您的設定重設爲原廠預設設定 並删除您的全部資料。

# 新增帳號

新增電子郵件或 SNS 帳號。

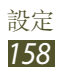

# 動作設定

啓動動作功能及變更在裝置上控制動作辨識功能的設 定。

- 體感撥號:設定為在檢視通話、訊息或聯絡人詳細 資料時,拿起並將裝置貼近耳朵撥打語音通話。
- 智慧提醒:設定裝置以在您拿起裝置時提示是否有 未接來電或新訊息。
- •**手拍置頂**:設定爲當輕觸兩下裝置時移至聯絡人清 單或電子郵件訊息的頂部。
- **傾斜以縮放**:設定爲使用傾斜動作以在檢視圖像或 瀏覽網頁時進行放大或縮小。
- 移動瀏覽以移動圖示:設定在您輕觸並按住項目, 然後向左或向右滑動裝置時將項目移至另一頁。
- 平移以瀏覽圖像:設定為在圖像放大顯示時朝任意 方向滑動裝置以滑動檢視圖像。
- **搖動以更新**:設定爲搖動裝置以搜尋藍牙裝置或 Kies air 裝置。
- 翻轉以靜音/暫停:設定爲當翻轉裝置時使鈴聲轉爲 靜音、暫停媒體播放或使 FM 收音機轉爲靜音。
- •感應設定:調整各個動作的反應速度。
- **瞭解動作**:檢視控制動作的教學。
- **滑動手掌以截圖**:設定爲用手在螢幕上向左或向右 擦可擷取螢幕圖像。
- 手掌觸碰以靜音 / 暫停:用手掌覆蓋螢幕可暫停媒 體播放或靜音 FM 收音機。
- 瞭解手部動作:檢視控制手部動作的教學。

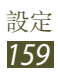

# 配件

變更附件設定。

- 底座音效:將裝置設定為在裝置連接至多媒體底座,或從底座移除時播放聲音。
- **音效輸出模式**:設定爲當裝置連接至多媒體底座的 接孔時,可使用外部揚聲器。
- **桌面主螢幕顯示**:設定裝置在連接至多媒體底座時 顯示桌面時鐘。
- **音訊應用程式**:設定裝置以在將耳機連接至裝置時,顯示可用的應用程式。

# 日期與時間

變更設定以控制時間與日期在裝置上顯示的方式。

Ø

如果電池電量已完全耗盡或從裝置取下,時間與 日期將被重設。

- 自動偵測日期與時間:設定裝置從網路接收時間資 訊並自動更新時間和日期。
- 設定日期:手動設定目前日期。
- 設定時間:手動設定目前時間。
- **自動時區**:設定爲跨越時區時從網路接收時區資訊。
- •選擇時區:選擇時區。
- 使用 24 小時制:設定爲以 24 小時格式或 12 小時格式顯示時間。
- •選擇日期格式:選擇日期格式。

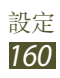

### 協助工具

協助工具服務是爲服務有此需求的人群所設計的功 能。變更設定以改善對裝置介面和功能的可存取性。

- **自動旋轉螢幕**:設定介面在您旋轉裝置時自動旋 轉。
- **螢幕逾時**:選擇在關閉螢幕背光前裝置等待的時間 長度。
- •發言密碼:設定裝置朗讀透過 TalkBack 輸入的密碼。
- 接聽/結束通話:
  - **首頁鍵接聽通話**:設定裝置在按下首頁鍵時接聽來 電。
  - **使用語音接聽**:設定接聽或拒絶來電,使用語音命令。
  - **電源鍵結束通話**:設定裝置在按下電源按鈕時結束 通話。
- 協助工具捷徑:爲協助工具設定增加捷徑(按住電源 鍵時會出現)。
- TalkBack: 啓動 TalkBack, 它可提供語音回饋。
- 字型大小:變更將用於在應用程式中建立或顯示項目的字型大小。
- 文字轉語音輸出:
  - 偏好的 TTS 引擎:選擇語音合成引擎。若要變更 語音合成引擎的設定,選擇 ☎。
  - 說話速度:選擇 TTS 功能的速度。
  - 聽一個例子:聽取一段範例的朗讀文字。
  - **駕駛模式**: 啓動驅動方式以提供來電、訊息或活動 詳細資料的有聲通知。
- **強化網路輔助工具**:設定應用程式並安裝網頁指令 碼以輕鬆存取網頁內容。
- 音量平衡:使用雙耳耳機時,調整音量平衡。
- 單聲道:使用一只耳塞收聽音訊時啓用單聲道。

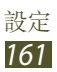

- •關閉所有聲音:關閉所有裝置聲音。
- 輕觸並按住的延遲時間:設定輕觸並按住螢幕的識 別時間。

# 開發人員選項

啓動並變更應用程式開發的設定。

- **桌面備份密碼**:設定密碼以保護備份資料的安全。
- 保持喚醒:設定螢幕在充電時維持開啓狀態。
- 保護 SD 卡:設定爲從記憶卡讀取資料時要求確認。
- USB **偵錯**: 啓動 USB 偵錯模式以透過 USB 傳輸線 將裝置連接至電腦。
- **允許模擬位置**:允許將模擬位置和服務資訊傳送至位置管理員服務部門進行測試。
- 選擇要偵錯的應用程式:選擇應用程式進行調試並 避免暫停調試時發生錯誤。
- **等待偵錯工具**:設定爲阻止在偵錯工具就緒前載入 選定的應用程式。
- 顯示觸控:設定爲在觸碰螢幕時顯示指標。
- **顯示指標工具位置**:設定為在觸碰螢幕時顯示指標 的座標和軌跡。
- 顯示版面邊界:設定爲顯示邊界。
- **顯示 GPU 檢視更新**:設定爲透過 GPU 更新螢幕區 域時閃爍顯示更新區域。
- 顯示螢幕更新:設定以閃爍顯示已更新的螢幕區 域。
- 視窗動畫縮放:選擇開啓和關閉快顯視窗的速度。
- •轉換動畫縮放:選擇螢幕切換的速度。

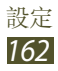

- **動畫影像時間伸縮效果**:選擇彈出視窗顯示的時間 長度。
- 停用硬體重疊:設定爲隱藏硬體重疊。
- **強制 GPU 轉譯**:設定爲使用 2D 硬體加速來提升圖 形效能。
- **嚴格模式**:設定裝置在應用程式執行耗時較長的操 作時使螢幕閃爍顯示。
- 顯示 CPU 使用量:設定爲列出所有啓動的處理程 序。
- GPU 顯示設定檔:設定爲檢查 GPU 轉譯時間。
- **啟用追蹤**:設定爲擷取應用程式和系統性能的軌 跡。
- •**不要保留活動**:設定為在啓動新應用程式時結束執 行中的應用程式。
- 限制背景處理程序:設定爲限制可在背景執行的處 理程序數量。
- **顯示所有 ANR**: 設定裝置在背景中有執行中的應用 程式無回應時進行提示。

## 關於手機

檢視關於裝置的資訊,例如:型號和版本。

⑦ 可透過空中韌體升級 (FOTA) 服務下載並安裝韌 體更新。若要檢查韌體更新,選擇軟體更新 → 更新。

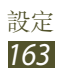

# 疑難排解

#### 開啟裝置或使用裝置時<sup>,</sup>裝置會提示您輸入下列 其中一種設定碼:

| 碼    | 嘗試使用此方法解決問題:                                                               |
|------|----------------------------------------------------------------------------|
| 密碼   | 裝置鎖定功能啓用時,必須輸入您所設定的<br>裝置密碼。                                               |
| PIN  | 初次使用裝置或啓用 PIN 碼保護時,必須輸入 SIM 或 USIM 卡隨附的 PIN 碼。您可透過 SIM卡鎖功能表停用此功能。          |
| PUK  | 若 SIM 或 USIM 卡遭到鎖定,通常是因為 您多次輸入錯誤的 PIN 碼。您必須輸入服務 供應業者所提供的 PUK 碼。            |
| PIN2 | 若您要進入需 PIN2 碼驗證的功能表,則必<br>須輸入 SIM 或 USIM 卡隨附的 PIN2 碼。如<br>需詳細説明,請聯絡服務供應業者。 |

### 装置顯示網路或服務的錯誤訊息

- 若您在訊號微弱或收訊不良的區域中,可能會無法 接收訊號。請移動至另一個區域重新嘗試。
- 若無訂閱,則無法使用部分選項。如欲瞭解更多詳 細資訊,請洽詢您的服務供應業者。

### 觸控螢幕回應緩慢或未適當回應

如果裝置有觸控螢幕,但觸控螢幕未適當回應,請嘗 試下列步驟:

- 從觸控螢幕移除任何保護套。保護套可能導致裝置無法辨識您的輸入,因此不建議觸控螢幕裝置使用。
- •點選觸控螢幕時,確認您的手乾淨且乾燥。
- 重新啓動您的裝置,以清除任何暫存軟體的錯誤。
- 確認您的裝置軟體已升級至最新版本。
- 如果觸控螢幕刮傷或損壞,請將之攜至當地的三星 服務中心。

#### 装置當機或出現嚴重錯誤

若裝置發生當機,則可能需要關閉程式或重設裝置, 以恢復正常功能。如果裝置當掉無法回應,按住電源 鍵 8-10 秒鐘。裝置將自動關閉並重新啓動。

如果無法解決問題,請執行出廠數據重置。在應用程 式清單中,選擇設定→備份與重設→重設為原廠設 定→重新設定手機→全部刪除。

#### 通話中斷

所在區域訊號較弱或接收不良時,可能無法連線至網路。請移至另一個區域,然後重試。

### 已撥電話未接通

- 確認您已按下撥號鍵。
- 確認您已使用正確的行動電話通訊網路。
- 確認您未針對正在撥打的電話號碼設定通話限制。

### 來電未接通

- 確認您已開機。
- 確認您已使用正確的行動電話通訊網路。
- 確認您未針對來電電話號碼設定通話限制。

### <mark>其他人無法聽</mark>到您的通話

- 確認您没有蓋住内建麥克風。
- 確認麥克風靠近嘴部。
- 如果使用耳機,確認耳機連接正確。

### 聲音品質較差

- 確認裝置的内部天線並未遭到遮蔽。
- 所在區域訊號較弱或接收不良時,可能無法接收訊號。請移至另一個區域,然後重試。

### 從聯絡人撥打電話時<sup>,</sup>通話未接通

- 確認聯絡人清單中儲存的號碼正確。
- 視需要重新輸入並儲存號碼。
- 確認您未針對聯絡人的電話號碼設定通話限制。

### <mark>装置發出</mark>聲響,同時電池圖示在閃爍

電池電量不足。請重新充電或更換電池,以便繼續使 用裝置。

#### 電池並未正確充電<sup>,</sup>或裝置有時會自行關機

- 電池端子可能有髒行。請用乾淨的軟布擦拭兩個金
  色接點,並嘗試將電池重新充電。
- 如果電池無法完全充電,請將舊電池依正確方式廢 棄,然後換上新的電池(有關正確處置方法,請參考 相關當地條例)。

#### 装置過熱

使用需要更多電量的應用程式時,裝置可能會變熱。此屬正常現象,且不會影響裝置使用壽命或效能。

### 啟動相機時出現錯誤訊息

三星裝置必須有足夠的可用記憶體和電池電力以操作 相機應用程式。若在啓動相機時收到錯誤訊息,請嘗 試下列步驟:

- 爲電池充電或使用充飽電力的電池進行更換。
- 將檔案傳輸至電腦或删除裝置上的檔案以釋放一些 記憶體空間。
- 重新開啓裝置。若嘗試這些步驟之後相機仍出現問題,請聯絡三星服務中心。

### 啟動 FM 收音機時出現錯誤訊息

三星裝置上的 FM 收音機應用程式使用耳機作爲天線。若没有連接耳機, FM 收音機將無法接收收音機 電台。若要使用 FM 收音機, 首先需確認已正確連接 耳機。接著, 搜尋並儲存可用的收音機電台。

若在執行這些步驟後,仍無法使用 FM 收音機,請嘗 試使用其他的收音機接收器來存取想要的電台。若其 他的接收器可收聽該電台,則裝置可能需要維修服 務。請聯絡三星服務中心。

#### 開啟音樂檔案時出現錯誤訊息

某些音樂檔案可能因爲多種原因而無法在三星裝置上 播放。若在開啓裝置上的音樂檔案時收到錯誤訊息, 請嘗試下列步驟:

- 將檔案傳輸至電腦或删除裝置上的檔案以釋放一些
  記憶體空間。
- 確認音樂檔案不受「數位版權管理」(DRM)的保護。若該檔案受「數位版權管理」(DRM)的保護, 請確認有適當的授權或金鑰以播放檔案。
- 確認裝置支援該檔案類型。

### 找不到其他的藍<mark>牙装</mark>置

- 確認裝置上的藍牙無線功能已啓動。
- 確認要連線的裝置其藍牙無線裝置已啓動 (如有需要)。
- 確認您的裝置和其他的藍牙裝置位於最大的藍牙距 離範圍内 (10 m)。

若上列步驟無法解決問題,請聯絡三星服務中心。

### 將裝置連接至電腦時無法建立連線

- 確認使用的 USB 傳輸線與裝置相容。
- 確認電腦已安裝適當的磁碟機並已更新。
- 如果是 Windows XP 使用者,確認電腦上已安裝 Windows XP Service Pack 3 或更高版本。
- 確認電腦上已安裝 Samsung Kies 2.0 或 Windows Media Player 10 或更高版本。

# 注意事項

#### 本產品符合低功率電波輻射性電機管理辦法第十二條、第十四 條等條文規定:

 經型式認證合格之低功率射頻電機,非經許可,公司、商號或 使用者均不得擅自變更頻率、加大功率或變更原設計之特性及功 能。

 低功率射頻電機之使用不得影響飛航安全及干擾合法通信;經 發現有干擾現象時,應立即停用,並改善至無干擾時方得繼續使用。
 前項合法通信,指依電信法規定作業之無線電通信。

低功率射頻電機須忍受合法通信或工業、科學及醫療用電波輻射性電機設備之干擾。

| 商品名稱/型號                   | 行動電話 / GT-I9260                                                     |
|---------------------------|---------------------------------------------------------------------|
| 額定電壓 / 電池容量               | 3.8 V / 1300 mAh                                                    |
| 製造年份                      | 請參照手機背面内標籤製造年份標示                                                    |
| 製造國别                      | 請參照手機背面内標籤製造國别標示                                                    |
| 製造/産品號碼                   | 請參照手機背面内標籤 IMEI 號碼                                                  |
| 廠商名稱、地址、電話<br>(製造/進口/代理商) | 台灣三星電子股份有限公司<br>台北市内湖區陽光街 292 號 3-4 樓<br>02-6603-5168               |
| 功能規格或相容性                  | 符合全球 GSM/WCDMA 行動電話規範<br>標準                                         |
| 使用方法                      | 請參照内附用户手册                                                           |
| 使用規範及注意事項                 | 請參照内附用户手册注意事項                                                       |
| 緊急處理方法                    | 請參照内附用户手册緊急處理方法<br>或洽原購買代理商或經銷商                                     |
| 服務諮詢專線                    | 0800-329-999                                                        |
| 額定頻率                      | 50-60 Hz                                                            |
| 總額定消耗電功率                  | WCDMA 900/2100 : 0.25 W<br>GSM 850/900 : 2 W<br>GSM 1800/1900 : 1 W |

\* 減少電磁波影響,請妥適使用。

- \*依據裝置的軟體或服務供應業者的不同,本手册中的 某些内容可能會與您的裝置有所差異。
- \*本機限在不干擾合法電臺與不受被干擾保障條件下於 室内使用。
- \* SAR 標準值 2.0 W/kg,送測產品實測值為 0.390 W/kg。

### 安装 Samsung Kies (電腦同步) KI Kies

- 從三星網站 (www.samsung.com/tw/kies) 下載最新版本的 Samsung Kies 並將之安裝在 您的電腦上。
- 2. 使用 USB 傳輸線將裝置連接至電腦。 如需詳細資訊,請參閱 Samsung Kies 説明。